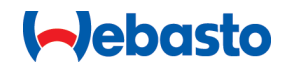

# Webasto Unite

# Rešitve za polnjenje Webasto

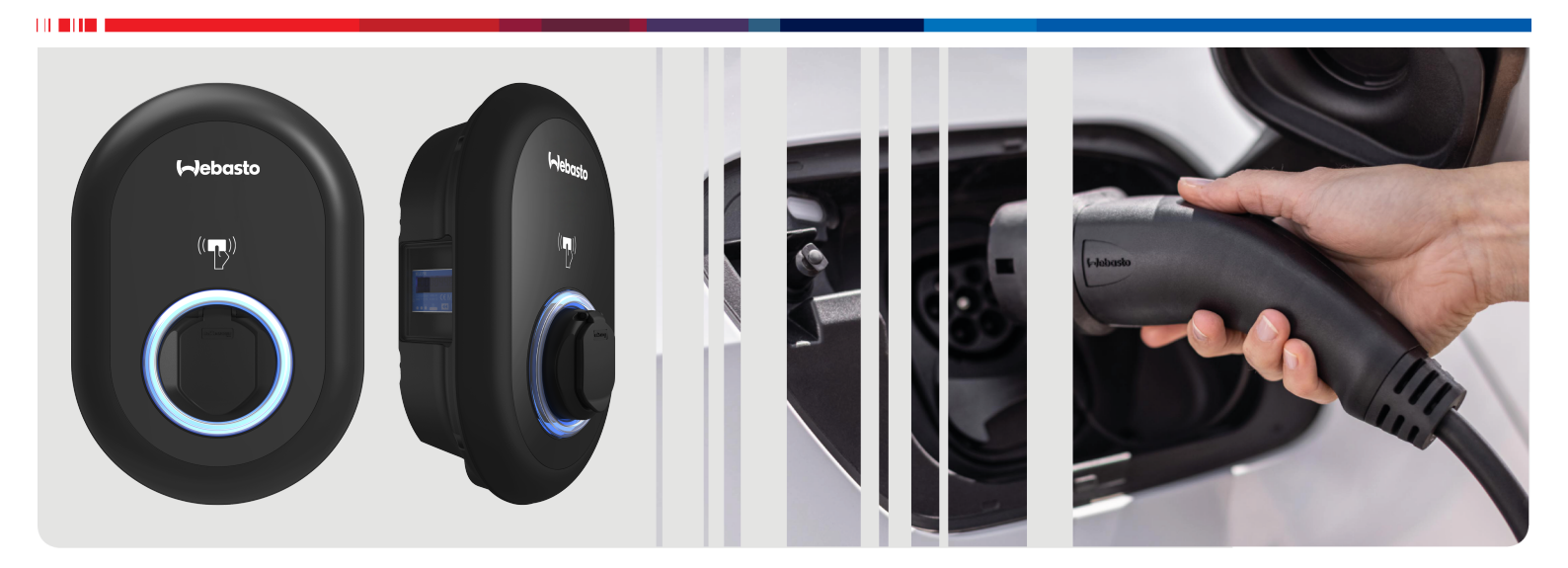

| SL | Navodila za uporabo in namestitev2 |
|----|------------------------------------|
|----|------------------------------------|

## Vsebina

| 1    | Hitri vodič za uporabo aplikacij                                                                   | 3       |
|------|----------------------------------------------------------------------------------------------------|---------|
| 2    | Splošne informacije                                                                                | 4       |
| 2.1  | Namen dokumenta                                                                                    | 4       |
| 2.2  | Uporaba tega dokumenta                                                                             | 4       |
| 2.3  | Primerna uporaba                                                                                   | 4       |
| 2.4  | Uporaba simbolov in poudarkov                                                                      | 4       |
| 2.5  | Garancija in jamstvo                                                                               | 4       |
| 3    | Varnost                                                                                            | 4       |
| 3.1  | Splošne informacije                                                                                | 4       |
| 3.2  | Splošne varnostne informacije                                                                      | 4       |
| 3.3  | Varnostne informacije v zvezi z montažo                                                            | 5       |
| 3.4  | Varnostne informacije v zvezi z električnim priključko                                             | m       |
|      |                                                                                                    | 5       |
| 3.5  | Varnostne informacije v zvezi s prevzemom v obratovanje                                            | 5       |
| 36   | Varnostne informacije v zvezi s čiščenjem                                                          | 5       |
| 3.0  | Varnostne informacije v zvezi z menjavo polpilnega                                                 |         |
| 5.7  | kabla                                                                                              | 5       |
| 4    | Obseq dobaye                                                                                       | 6       |
| -    |                                                                                                    | Ŭ       |
| 5    | Potrebno orodje                                                                                    | 7       |
| 6    | Montaža in električna priključitev                                                                 | 7       |
| 6.1  | Odpiranje pokrova polnilne postaje                                                                 | . 7     |
| 6.2  | Stenska montaža polnilne postaje                                                                   | 8       |
| 6.3  | Uporaba enofaznega priključka na električno omrežje                                                | è       |
| 6.4  | Linoraha trifaznega priključka na električno omrežje                                               | 8       |
| 0.4  |                                                                                                    | 9       |
| 6.5  | Uporaba kabelskih uvodnic                                                                          | 10      |
| 6.6  | Nastavitev omejevalnika toka                                                                       | 10      |
| 6.7  | Nastavitev DIP-stikal                                                                              | 11      |
| 6.8  | Uporaba stikala za izbiro načina                                                                   | 14      |
| 6.9  | Nastavitev zmanjšanja obremenitve/brezpotencialneg                                                 | а       |
|      | kontakta                                                                                           | 14      |
| 6.1  | 0 Nadzor okvare zaradi zvarjenih kontaktov releja                                                  | 14      |
| 6.1  | <ol> <li>Ponastavitev seznama kartic RFID in registracija novih<br/>glavnih kartic RFID</li> </ol> | י<br>15 |
| 6.1  | 2 Nastavitev vrat Ethernet polnilne postaje                                                        | 15      |
| 6.1  | 3 Omogočenje in onemogočenje spletnega vmesnika z                                                  | a<br>15 |
| 6.1  | 4 Nastavitev povezave OCPP                                                                         | 16      |
| 6.1  | 5 Končni korak                                                                                     | 16      |
| 7    | Začetek uporabe polnilne postaie 1                                                                 | 7       |
| 7.1  | Povezava računalnika in pametne plošče na isto                                                     | -       |
|      | omrežje                                                                                            | 17      |
| 7.2  | Dostop do vmesnika za konfiguracijo Webasto Unite                                                  | S<br>17 |
| 73   | Dostop do vmesnika za konfiguracijo Webasto Unite                                                  | 17      |
| , .5 | prek brezžične dostopne točke                                                                      | 17      |
|      | · ·                                                                                                |         |

#### 8 Vmesnik za konfiguracijo Webasto Unite

| Unite                                                                                                    |                                                                                                    |  |  |
|----------------------------------------------------------------------------------------------------|----------------------------------------------------------------------------------------------------|--|--|
| 8.1                                                                                                    | Glavna stran18                                                                                                    |  |  |
| 8.2                                                                                                    | Splošne nastavitve                                                                                                    |  |  |
| 8.3                                                                                                    | Nastavitve priklopa 18                                                                                                    |  |  |
| 8.4                                                                                                    | Nastavitve OCPP20                                                                                                    |  |  |
| 8.5                                                                                                    | Omrežni vmesnik20                                                                                                    |  |  |
| 8.6                                                                                                    | Samostojni način21                                                                                                    |  |  |
| 8.7                                                                                                    | Lokalno upravljanje obremenitve21                                                                                                    |  |  |
| 8.8                                                                                                    | Vzdrževanje sistema23                                                                                                    |  |  |
| 9 N                                                                                                    | astavitev polnjenja24                                                                                                    |  |  |
| 9.1                                                                                                    | Vtič polnilnega kabla                                                                                                    |  |  |
| 9.2                                                                                                    | Branje LED-indikatorjev stanja                                                                                                    |  |  |
| 9.3                                                                                                    | Način samostojne uporabe/brez povezave                                                                                                    |  |  |
| 9.4                                                                                                    | Način s povezavo OCPP26                                                                                                    |  |  |
| 10 Modeli števcev MID27                                                                                                    |                                                                                                    |  |  |
|                                                                                                    |                                                                                                    |  |  |
| <b>11 O</b><br>11.1<br>11.2<br>11.3                                                                                                    | <b>dpravljanje napak28</b><br>Obnovitev privzetih tovarniških nastavitev28<br>Splošno stanje napake29<br>Vedenje tipala enosmernega uhajavega toka 6 mA29                                                                                                    |  |  |
| <b>11 O</b><br>11.1<br>11.2<br>11.3<br><b>12 O</b>                                                                                                    | dpravljanje napak                                                                                                    |  |  |
| 11 O<br>11.1<br>11.2<br>11.3<br>12 O<br>13 Iz                                                                                                    | dpravljanje napak.28Obnovitev privzetih tovarniških nastavitev.28Splošno stanje napake29Vedenje tipala enosmernega uhajavega toka 6 mA 29dstranitev.30java o skladnosti30                                                                                                   |  |  |
| 11 O<br>11.1<br>11.2<br>11.3<br>12 O<br>13 Iz<br>14 Č                                                                                                    | dpravljanje napak.28Obnovitev privzetih tovarniških nastavitev.28Splošno stanje napake29Vedenje tipala enosmernega uhajavega toka 6 mA 29dstranitev.30java o skladnosti30iščenje in vzdrževanje30                                                                           |  |  |
| <ul> <li>11 O</li> <li>11.1</li> <li>11.2</li> <li>11.3</li> <li>12 O</li> <li>13 Iz</li> <li>14 Č</li> <li>15.1</li> <li>15.2</li> <li>15.3</li> <li>15.4</li> </ul> | dpravljanje napak.28Obnovitev privzetih tovarniških nastavitev.28Splošno stanje napake29Vedenje tipala enosmernega uhajavega toka 6 mA29dstranitev.30java o skladnosti30iščenje in vzdrževanje30ehnični podatki30Opis modela30Dimenzijske risbe30Modeli31Tehnični podatki32 |  |  |

postaje Webasto......33

# Hitri vodič za uporabo aplikacij

5

(fry

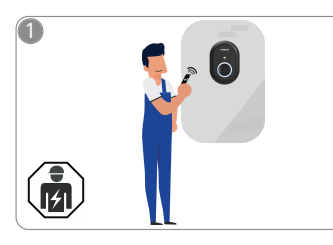

1

Vebasto Unite mora montirati kvalificiran električar.

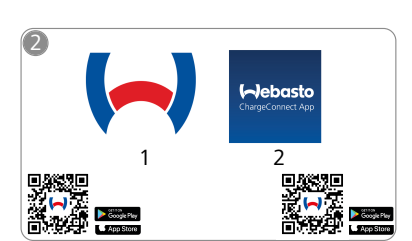

- Naložite potrebni aplikaciji: 1) Za namestitev: Webasto Charger Setup
  - 2) Za upravljanje: Webasto ChargeConnect

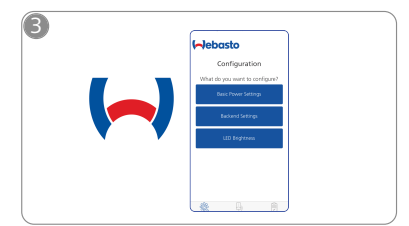

Odprite aplikacijo Webasto Charger Setup in nastavite svojo polnilno postajo.

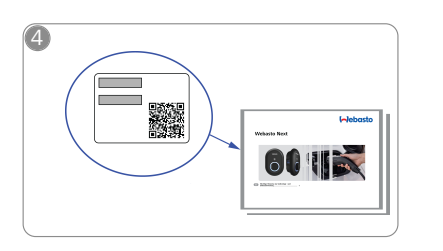

Poskenirajte QR-kodo na nalepki v Hitrem vodiču ali ročno vnesite geslo za Wi-Fi.

| ChargeConnect App |      | • |
|-------------------|------|---|
|                   | •••• |   |

Odprite aplikacijo ChargeConnect in sledite korakom za povezavo polnilne postaje z oblakom ChargeConnect.

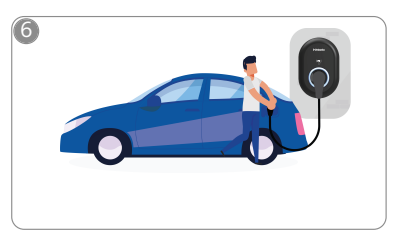

t 👍

Priključite se in uživajte v raziskovanju zmogljivosti svoje polnilne postaje.

# 2 Splošne informacije

### 2.1 Namen dokumenta

Ta navodila za uporabo in vgradnjo so sestavni del izdelka in vsebujejo informacije za uporabnika, potrebne za varno uporabo, in informacije za električarja, potrebne za varno vgradnjo polnilne postaje Webasto Unite. Poleg "Pomembnih informacij za Navodila za uporabo in vgradnjo", katerih natisnjen izvod je priložen vašemu izdelku, so v tem dokumentu tudi podrobne informacije uporabi izdelka.

#### 2.2 Uporaba tega dokumenta

- Previdno preberite ta navodila za uporabo in vgradnjo za varno uporabo in vgradnjo enote Webasto Unite.
- Navodila shranite, da vam bodo pri roki.
- Ob morebitni izročitvi polnilne postaje novemu lastniku izročite tudi ta dokument.

V "Pomembnih informacijah za Navodila za uporabo in vgradnjo", katerih natisnjen izvod je priložen vašemu izdelku, so uvodne informacije in informacije, pomembne za varnost in vgradnjo. V tem dokumentu so tudi podrobnejše informacije o uporabi polnilne postaje.

# 

Želimo vas opomniti, da strokovna montaža vključuje tudi pripravo dnevnika montaže s strani inštalaterja. Prosimo vas, da izpolnite tudi naš dokument Kontrolni seznam za namestitev polnilne postaje Webasto.

#### 

Osebe z motnjami prepoznavanja barv potrebujejo pomoč pri razlagi indikacije napak.

#### 2.3 Primerna uporaba

Polnilna postaja Webasto Unite je namenjena za polnjenje električnih vozil v skladu s standardom IEC 61851-1 v načinu polnjenja 3.

Polnilna postaja v tem načinu polnjenja zagotavlja:

- Električna napetost ni prisotna, dokler ni vozilo pravilno priključeno.
- Maksimalna polnilna moč se prilagaja.

#### 2.4 Uporaba simbolov in poudarkov

#### NEVARNOST

Ta signalna beseda označuje nevarnost z **visoko** stopnjo tveganja, ki lahko privede do smrti ali težkih poškodb, če je ne preprečite.

#### OPOZORILO

Ta signalna beseda označuje nevarnost s **srednjo** stopnjo tveganja, ki lahko privede do manjših ali srednjih poškodb, če je ne preprečite.

#### PREVIDNO

Ta signalna beseda označuje nevarnost z **nizko** stopnjo tveganja, ki lahko privede do manjših ali srednjetežkih poškodb, če je ne preprečite.

#### 

Ta simbol označuje tehnično posebnost, zaradi katere (v primeru neupoštevanja) lahko pride do poškodovanja izdelka.

i Ta simbol se nanaša na ločeno dokumentacijo, ki je priložena oz. jo lahko pridobite pri podjetju Webasto.

### 2.5 Garancija in jamstvo

Webasto ne prevzema jamstva za pomanjkljivosti in škode, ki so posledica neupoštevanja navodil za vgradnjo in uporabo. Izključitev jamstva velja zlasti če:

- uporaba ni bila pravilna;
- Popravila, ki jih ne izvedejo pooblaščeni elektrikarji podjetja Webasto.
- niso bili uporabljeni originalni nadomestni deli;
- Nedovoljene predelave enote brez dovoljenja podjetja Webasto.
- Izvedba montaže in prevzema v obratovanje s strani nekvalificiranega osebja (ne s strani elektrikarja).
- Nepravilna odstranitev po izločitvi iz uporabe.

#### 

V primeru kakršnih koli zahtevkov, okvar ali poškodb izdelka se obrnite neposredno na svojega pogodbenega partnerja, izvajalca montaže ali trgovca.

#### OPOZORILO

Montažo in električno priključitev polnilne postaje sme opraviti samo kvalificiran elektrikar.

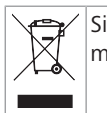

Simbol prečrtanega zabojnika za smeti pomeni, da morate upoštevati navodila v poglavju Odstranitev.

## 3 Varnost

## 3.1 Splošne informacije

Napravo smete uporabljati samo v tehnično brezhibnem stanju. Vsako pomanjkljivost, ki bi lahko vplivala na varnost ljudi ali naprave, mora takoj odpraviti strokovnjak elektrikar v skladu z veljavnimi nacionalnimi določbami.

# 3.2 Splošne varnostne informacije

### OPOZORILO

- V ohišju naprave je nevarna električna napetost.
- Polnilna postaja nima lastnega stikala za VKLOP/ IZKLOP. Zaščitne naprave v električnem napajanju torej služijo tudi za ločitev naprave od napajanja.
- Polnilno postajo pred uporabo vizualno kontrolirajte glede poškodb. Ne uporabljajte poškodovane polnilne postaje.
- Montažo, električno priključitev in prevzem polnilne postaje v obratovanje sme opraviti samo elektrikar.
- Med obratovanjem ne odstranite pokrova naprave.
- S polnilne postaje ne odstranite oznak, opozorilnih simbolov in tipske tablice.
- Priključitev druge opreme/naprav na polnilno postajo je strogo prepovedana.
- Zagotovite, da polnilnega kabla in vtiča ni mogoče povoziti ali potegniti ter ju zavarujte pred vsemi drugimi nevarnostmi.
- Če se poškoduje polnilni kabel ali vtič, takoj obvestite službo za pomoč strankam Webasto. Prenehajte z uporabo polnilne postaje.
- Zavarujte polnilni kabel in vtič pred stikom z zunanjimi viri toplote, vodo, umazanijo in kemikalijami.
- Ne priključite podaljševalnega kabla ali adapterja na polnilni kabel.
- Ko odklapljate polnilni kabel, vlecite samo za polnilni vtič.

- Nikoli ne čistite polnilne postaje z visokotlačnim čistilnikom, podobno napravo ali z vrtno cevjo.
- Pred čiščenjem polnilnega vtiča prekinite dovod električne napetosti.
- Med uporabo ne izpostavljajte polnilnega kabla nateznim obremenitvam.
- Poskrbite, da bo dostop do polnilne postaje mogoč samo osebam, ki so prebrale ta navodila za uporabo.

### OPOZORILO

- Kadar naprava ni v uporabi, shranite polnilni kabel na držalu za polnilni in vtaknite vtič v držalo. Ohlapno navijte polnilni kabel okrog držala za polnilni kabel tako, da se ne dotika tal.
- Zagotovite, da polnilnega kabla in vtiča ne bo mogoče povoziti ali zmečkati in ju zavarujte pred vsemi drugimi nevarnostmi.

# 3.3 Varnostne informacije v zvezi z montažo

#### OPOZORILO

- Za varno montažo morate upoštevati navodila v tem dokumentu.
- Montažo in električno priključitev polnilne postaje sme opraviti samo kvalificiran elektrikar.
- Upoštevati morate na svojem območju veljavne predpise glede električnih inštalacij in požarne varnosti, varnostne predpise in poti za umik z mesta, kjer bo izvedena montaža naprave.
- Uporabljajte samo priložen montažni material.
- Ko je naprava odprta, izvajajte preventivne ukrepe pred nastajanjem elektrostatičnega naboja, da preprečite škodljive razelektritve.
- Pri rokovanju s tiskanimi vezji, ki so občutljiva za elektrostatični naboj, uporabljajte ozemljeno zapestnico in upoštevajte ukrepe pred škodljivimi razelektritvami. Uporaba zapestnice je dovoljena samo pri montaži in priključitvi polnilne enote. Zapestnice ni dovoljeno nositi, ko je Webasto Unite pod napetostjo.
- Med montažo Webasto Unite mora biti električar ustrezno ozemljen.
- Ne montirajte Webasto Unite v eksplozijsko ogroženem območju (Ex-coni).
- Webasto Unite montirajte tako, da ne ovira nobenega prehoda.
- Ne montirajte Webasto Unite v območju, na katerem je prisoten ali nastaja amoniak.
- Ne montirajte Webasto Unite na mestu, kjer bi napravo lahko poškodovali padajoči predmeti.
- Webasto Unite je primeren za montažo v prostoru in na prostem.
- Ne montirajte Webasto Unite v bližino virov brizgajoče vode, npr. pralnice avtomobilov, visokotlačnih čistilnikov in vrtnih cevi.
- Zavarujte Webasto Unite pred poškodbami zaradi nizke temperature, toče in podobnih vplivov. Upoštevajte razred zaščite naprave (IP54).
- Webasto Unite je primeren za montažo na območju z neoviranim dostopom.
- Zavarujte Webasto Unite pred neposredno sončno svetlobo. Pri visoki temperaturi se polnilni tok lahko zmanjša ali se polnjenje popolnoma prekine. Delovno temperaturno območje je –35 °C do +55 °C.

- Montažno mesto za Webasto Unite mora biti izbrano tako, da naprave ni mogoče zadeti z vozilom. Izvesti je treba preventivne ukrepe, če nevarnosti poškodovanja ni mogoče izključiti.
- Ne začnite uporbljati Webasto Unite, če je med montažo prišlo do poškodovanja; potrebna je zamenjava naprave.

#### 3.4 Varnostne informacije v zvezi z električnim priključkom

## OPOZORILO

- Vsaka polnilna postaja mora biti opremljena s svojim inštalacijskim odklopnikom in z zaščitnim stikalom na diferenčni tok. Glejte Zahteve za mesto vgradnje.
- Pred priklopom polnilne postaje na električno omrežje izklopite električno napetost.
- Izberite primeren napajalni kabel za priključitev na električno omrežje.
- Polnilne postaje z odprtim pokrovom ne puščajte brez nadzora.
- Preden se lotite nastavljanja DIP-stikal, izključite napajanje.
- Registrirajte polnilno postajo pri dobavitelju električne energije v skladu z zahtevami.

## 3.5 Varnostne informacije v zvezi s prevzemom v obratovanje

## OPOZORILO

- Prvi zagon polnilne postaje mora opraviti elektrikar.
- Elektrikar mora pred zagonom preveriti, da je polnilna postaja pravilno priključena.
- Med postopkom prvega zagona polnilne postaje nanjo ne sme biti priključeno vozilo.
- Pred zagonom polnilne postaje preverite polnilni kabel, polnilni vtič in polnilno postajo glede vidnih znakov poškodb. Polnilne postaje ne smete zagnati, če je poškodovana ali če je poškodovan polnilni kabel oziroma polnilni vtič.

#### 3.6 Varnostne informacije v zvezi s čiščenjem

#### NEVARNOST

#### Visoka napetost.

Smrtna nevarnost zaradi električnega udara. Polnilne postaje ne čistite s tekočo vodo.

Za podrobnosti v zvezi z vzdrževanjem, čiščenjem in popravili glejte priročnik.

## 3.7 Varnostne informacije v zvezi z menjavo polnilnega kabla

#### NEVARNOST Smrtna nevar

#### Smrtna nevarnost zaradi električnega udara.

Izključite dovod električnega toka v polnilno postajo in ga zavarujte.

#### 

Uporabljati smete izključno originalne dele podjetja Webasto.

# 4 Obseg dobave

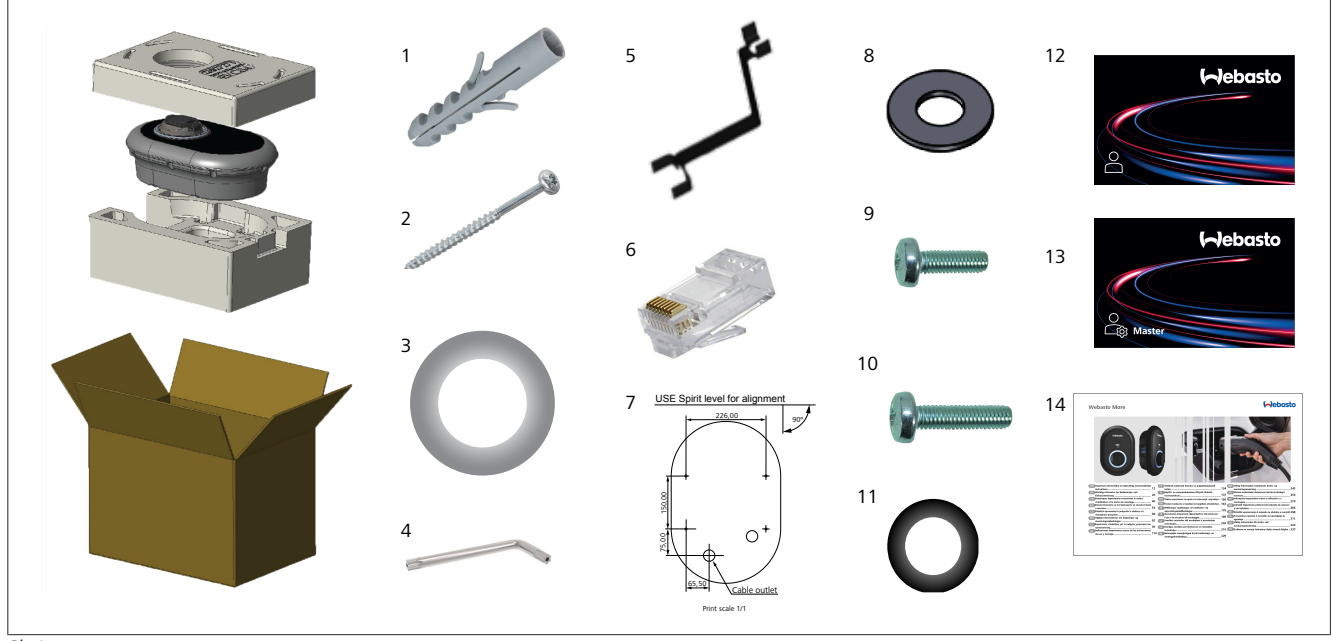

SI. 1

| Poz. | Del(i)                                | Uporaba                                                                                                    | Količina |
|------|---------------------------------------|----------------------------------------------------------------------------------------------------|----------|
| 1    | Zidni vložki (M8 x 50, plastični)     | Za montažo polnilne postaje na zid.                                                                                                    | 4        |
| 2    | Varnostni vijak torx T25 (M6 x<br>75) | Za montažo polnilne postaje na zid.                                                                                                    | 4        |
| 3    | Tesnilo za vijak (6 x 75)             | Za montažo polnilne postaje na zid s pravilnim razredom IP.                                                                                                    | 4        |
| 4    | Varnostni kotni ključ torx T20        | Ključ za vijake za montažo polnilne postaje na zid s pravilnim razredom IP.                                                                                                    | 1        |
| 5    | Ključ                                 | Za zategovanje in sprostitev kabelskih uvodnic.                                                                                                    | 1        |
| 6    | Vtikač RJ45                           | Priključek za LAN kabel (opcijski).                                                                                                    | 1        |
| 7    | Šablona za montažo                    | Za montažo polnilne postaje na zid.                                                                                                    | 1        |
| 8    | Tesnilni obroč                        | Za montažo polnilne postaje na steber.                                                                                                    | 3        |
| 9    | Vijak (M6 x 20)                       | Za montažo polnilne postaje na steber.                                                                                                    | 3        |
| 10   | Vijak (M6 x 30)                       | Za montažo polnilne postaje in za neprekinjeno ozemljitev polnilnika, nameščenega<br>na kovinsko površino. Ta vijak je treba vstaviti v spodnjo luknjo za polnilno postajo<br>na zidu. Pod vijak namestite gumijasti obroček (11) za pritrditev ozemljitvenega<br>kabla. | 1        |
| 11   | Gumijast obroček                      | Za pritrditev ozemljitvenega kabla z vijakom M6 x 30. Gumijasti obroček vstavite do dna stenske luknje za montažo polnilne postaje pod ozemljitveni kabel in vijak M6 x 30.                                                                                              | 1        |
| 12   | Uporabniška kartica RFID              | Za začetek in konec polnenja.                                                                                                    | 2        |
| 13   | Glavna kartica RFID                   | Za dodajanje/odstranjevanje uporabniških kartic RFID na/z lokalnega seznama RFID.                                                                                                    | 1        |
| 14   | ISI Webasto Unite                     | Za varno in ustrezno vgradnjo polnilne postaje.                                                                                                    | 1        |

# 5 Potrebno orodje

| and the second                          | Sveder vel. 8 mm                                               |
|-----------------------------------------|----------------------------------------------------------------|
| <b>N</b>                                | Udarni vrtalnik                                                |
|                                         | Pametni telefon ali računalnik                                 |
| (                                       | Preizkuševalnik napetosti                                      |
| ••••••••••••••••••••••••••••••••••••••• | Varnostni izvijač torx T25                                     |
| 0 0                                     | Vodna tehtnica                                                 |
|                                         | Ravni izvijač (širina konice: 2,0–2,5 mm)                      |
|                                         | Koničast pripomoček                                            |
|                                         | Pravokotni adapter za vijačenje/varnostni<br>nastavek torx T20 |
|                                         | Orodje za stiskanje RJ45                                       |
|                                         | Ethernet kabel CAT5e ali CAT6                                  |

## Montaža in električna priključitev

## POZOR

6

#### Visoka napetost

Smrtna nevarnost zaradi električnega udara. Webasto Unite mora montirati kvalificiran električar.

#### Koraki montaže polnilne postaje

- Montažo in električno priključitev polnilne postaje sme opraviti samo kvalificiran elektrikar.
- Poskrbite, da bo upornost ozemljitve inštalacije manjša od 100 ohm.
- Pred montažo polnilne postaje preberite ta navodila.
- Polnilne postaje ne namestite na strop ali na nagnjeno steno.
- Uporabite predpisane vijake za stensko montažo in drug pribor.
- Ta polnilna postaja je primerna za notranjo in zunanjo montažo.

Če polnilno postajo postavite zunaj zgradbe, mora biti oprema za priključitev kablov na polnilnik primerna za *zunanjo* uporabo, polnilna postaja pa mora biti pravilno montirana za ohranitev razreda IP polnilnika.

#### 6.1 Odpiranje pokrova polnilne postaje

#### NEVARNOST

Nevarnost električnega udara s smrtnimi posledicami.

Odklopite električno napajanje polnilne postaje z odklopom vodnikov in ga zavarujte pred ponovnim vklopom.

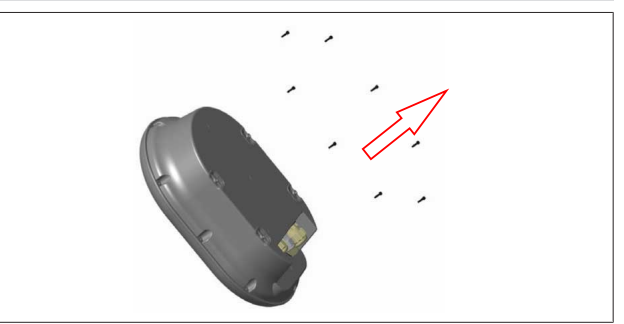

SI. 2

 Vijake pokrova odvijte z varnostnim kotnim ključem torx T20 ali s pravokotnim adapterjem za vijačenje z varnostnim nastavkom torx T20.

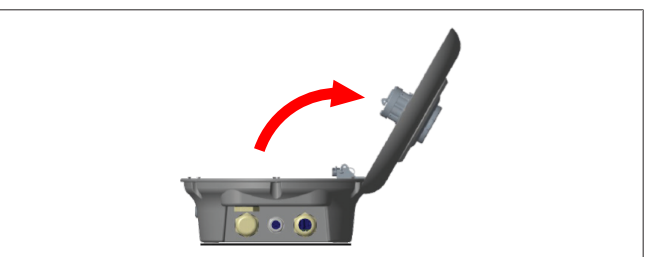

SI. 3

2. Odprite pokrov.

### 6.2 Stenska montaža polnilne postaje

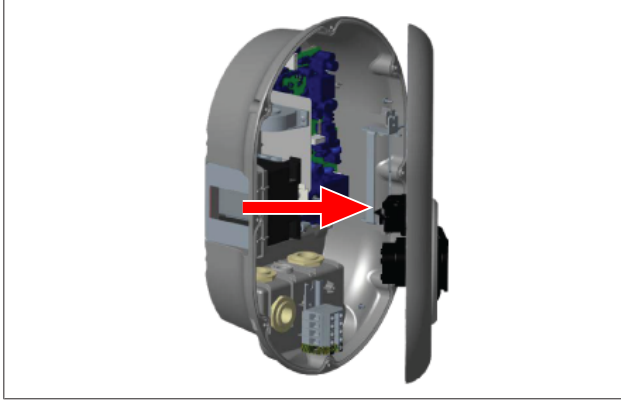

SI. 4

 Odprite sprednji pokrov polnilne postaje (glejte poglavje 6.1, "Odpiranje pokrova polnilne postaje" na strani 7).

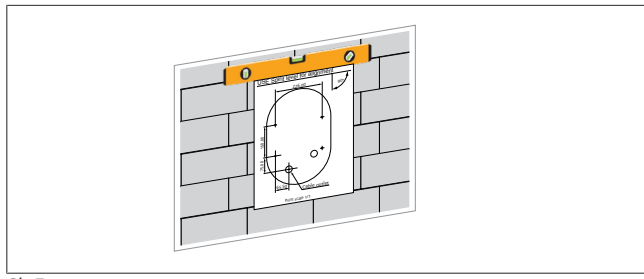

SI. 5

2. S pomočjo šablone določite položaj polnilne postaje na zidu in označite točke za vrtanje.

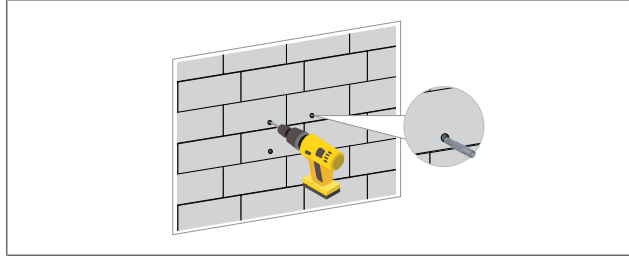

SI. 6

- 3. V označenih točkah na zidu izvrtajte luknje z udarnim vrtalnikom in svedrom velikosti 8 mm.
- 4. V luknje vstavite zidne vložke.

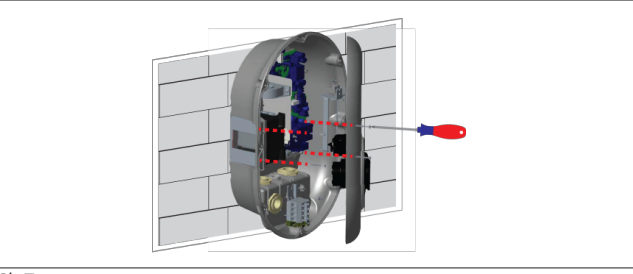

SI. 7

 Poravnajte enoto z vstavljenimi zidnimi vložki in jo pritrdite z varnostnimi vijaki (6 x 75) in varnostnim izvijačem torx T25. 6.3 Uporaba enofaznega priključka na električno omrežje

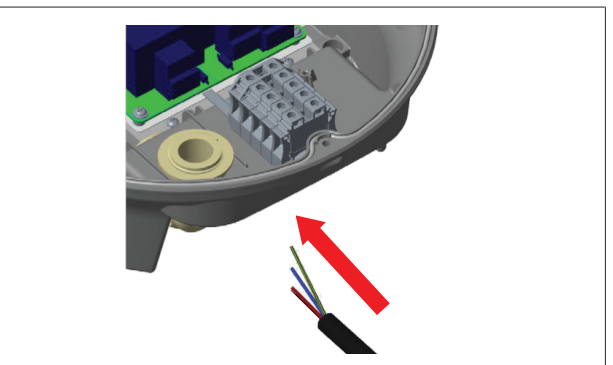

SI. 8

1. Napeljite omrežni napajalni kabel v polnilno postajo skozi levo kabelsko uvodnico na dnu postaje.

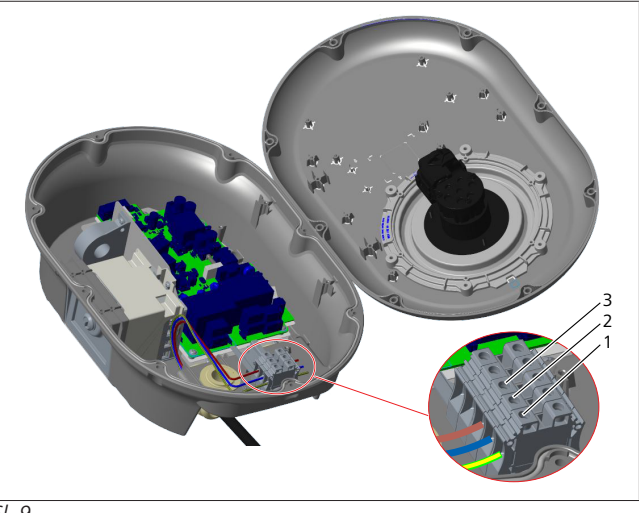

SI. 9

| Sponka | Funkcije          | Barva žice    |
|--------|-------------------|---------------|
| 1      | Ozemljitev        | Zeleno-rumena |
| 2      | Ničelni vodnik AC | Modra         |
| 3      | AC L1             | Rjava         |

- 1. Vstavite žice v priključne sponke skladno z barvami v legendi.
- 2. Zategnite vijake na priključnih sponkah z momentom 2,5 Nm.

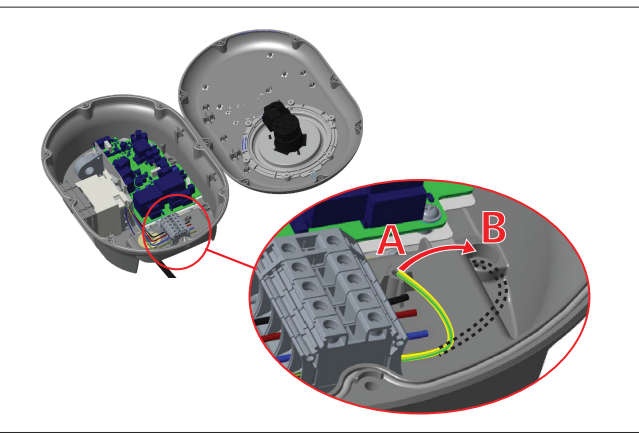

SI. 10

- Če boste polnilno postajo namestili na električno prevodno kovinsko površino, kot je kovinski steber, morate ustvariti povezavo z ozemljitvijo z ozemljitvenim vodnikom in vijakom spodaj desno.
- Za ozemljitev prestavite ozemljitveni vodnik iz poz. A v poz. B.
  - Vstavite plastično podporo (gumijasti obroček, ki je del pribora enote) v pritrdilno luknjo (poz. "B").
  - Pritrdite ozemljitveni vodnik s priloženim vijakom M6 x 30. S tem vijakom tudi pritrdite enoto na prevodno kovinsko površino (če to pride v poštev).
- 5. Zategnite kabelske uvodnice, preden zaprete pokrov polnilne postaje (glejte poglavje 6.5, "Uporaba kabelskih uvodnic" na strani 10).

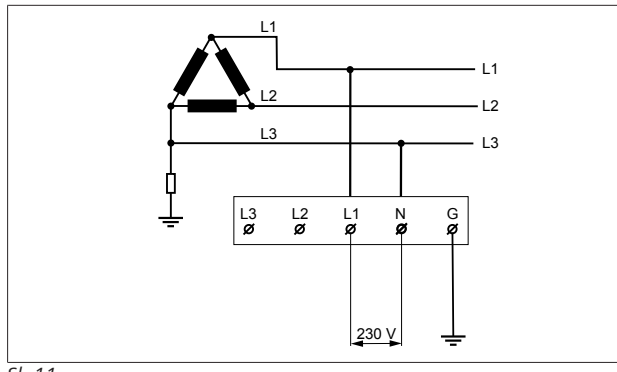

SI. 11

Vezalna shema (samo za sistem napajalnega omrežja IT)

#### OPOZORILO

Samo za sistem napajalnega omrežja IT Največja dovoljena nazivna napetost med L1 in L3 na strani omrežja znaša 230 V.

- 6. Za enofazno inštalacijo v sistemu napajalnega omrežja IT uporabite zgornjo vezalno shemo.
- 7. V spletnem uporabniškem vmesniku nastavite tip ozemljitve "IT Grid" v meniju "Installation settings".
- 6.4 Uporaba trifaznega priključka na električno omrežje

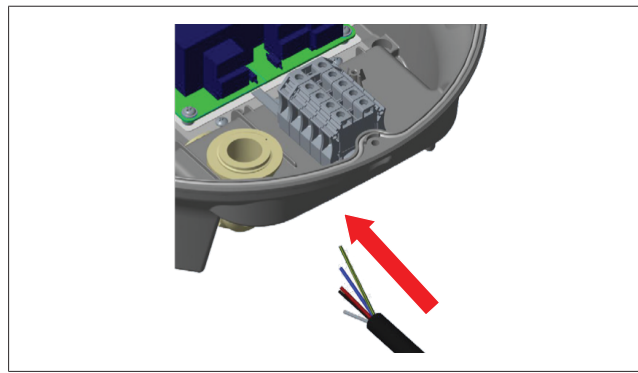

SI. 12

1. Napeljite omrežni napajalni kabel v polnilno postajo skozi levo kabelsko uvodnico na dnu postaje.

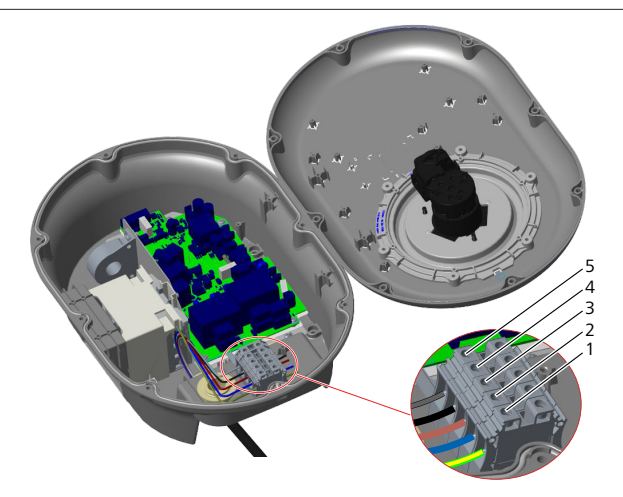

SI. 13

| Sponka | Funkcije          | Barva žice    |
|--------|-------------------|---------------|
| 1      | Ozemljitev        | Zeleno-rumena |
| 2      | Ničelni vodnik AC | Modra         |
| 3      | AC L1             | Rjava         |
| 4      | AC L2             | Črna          |
| 5      | AC L3             | Siva          |
|        |                   |               |

- 1. Vstavite žice v priključne sponke skladno z barvami v legendi.
- 2. Zategnite vijake na priključnih sponkah z momentom 2,5 Nm.

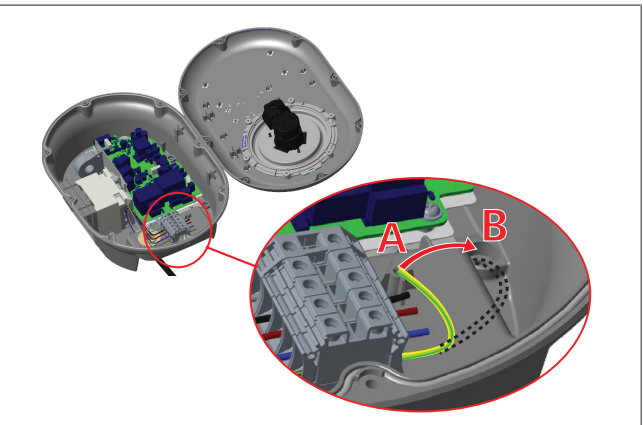

SI. 14

- Če boste polnilno postajo namestili na električno prevodno kovinsko površino, kot je kovinski steber, morate ustvariti povezavo z ozemljitvijo z ozemljitvenim vodnikom in vijakom spodaj desno.
- Za ozemljitev prestavite ozemljitveni vodnik iz poz. A v poz. B.
  - Vstavite plastično podporo (gumijasti obroček, ki je del pribora enote) v pritrdilno luknjo (poz. "B").
  - Pritrdite ozemljitveni vodnik s priloženim vijakom M6 x 30. S tem vijakom tudi pritrdite enoto na prevodno kovinsko površino (če to pride v poštev).
- 5. Zategnite kabelske uvodnice, preden zaprete pokrov polnilne postaje (glejte poglavje 6.5, "Uporaba kabelskih uvodnic" na strani 10).

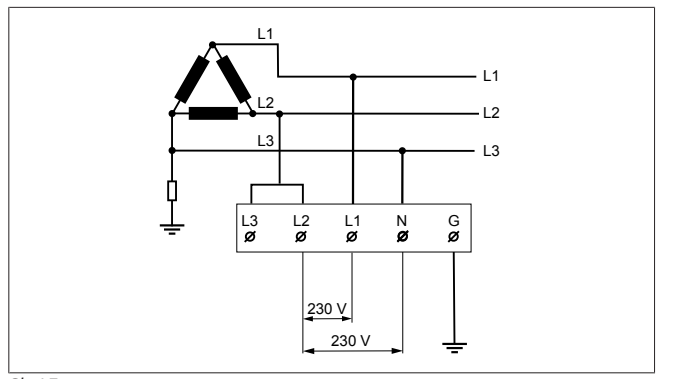

SI. 15

Vezalna shema (samo za sistem napajalnega omrežja IT)

#### OPOZORILO

Samo za sistem napajalnega omrežja IT Največja dovoljena nazivna napetost med L1 in L2 ter med L2 in L3 na strani omrežja znaša 230 V.

- 1. Za trifazno inštalacijo v sistemu napajalnega omrežja IT uporabite zgornjo vezalno shemo.
- 2. V spletnem uporabniškem vmesniku nastavite tip ozemljitve "IT Grid" v meniju "Installation settings".

#### 6.5 Uporaba kabelskih uvodnic

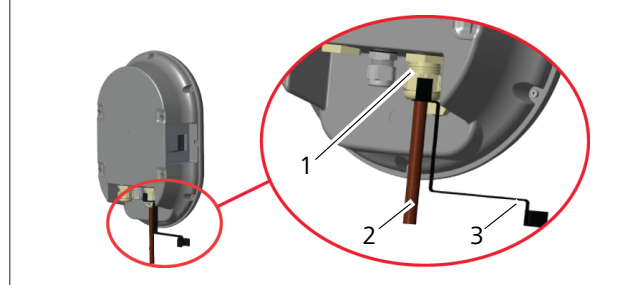

SI. 16

| Poz. | Opis                                  |  |
|------|---------------------------------------|--|
| 1    | l Uvodnica za omrežni napajalni kabel |  |
| 2    | Omrežni napajalni kabel               |  |
| 3    | Ključ                                 |  |
|      |                                       |  |

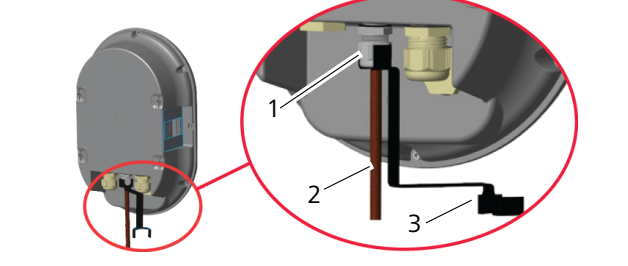

SI. 17

| Poz. | Opis                         |
|------|------------------------------|
| 1    | Uvodnica za podatkovni kabel |
| 2    | Podatkovni kabel             |
| 3    | Ključ                        |

Uporabite naslednji postopek:

1. Napeljite kable (2) v enoto.

2. Zategnite kabelske uvodnice (1) s ključem (3).

#### 6.6 Nastavitev omejevalnika toka

#### 

#### Nastavitve DIP-stikal

Nastavitve DIP-stikal so opcijske. Vse nastavitve lahko spremenite z aplikacijo Setup ali v spletnem vmesniku za nastavitev (glejte poglavje 8, "Vmesnik za konfiguracijo Webasto Unite" na strani 18).

- Vedno veljajo zadnje nastavitve.
- Trenutna nastavitev je prikazana v spletnem vmesniku za nastavitev.

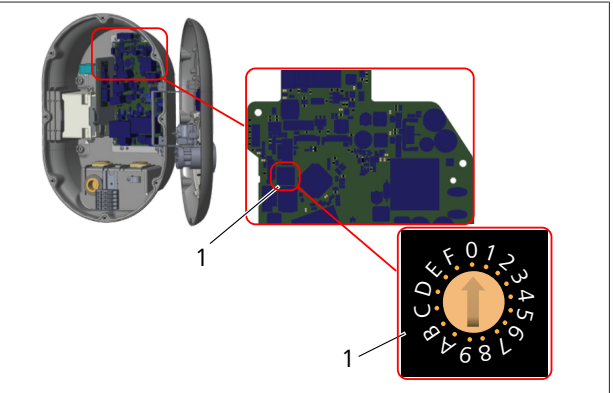

SI. 18

1 Nastavitve vrtljivega stikala omejevalnika toka Na matični plošči polnilne postaje je omejevalnik toka (vrtljivo stikalo). Stikalo omogoča nastavitev omejitve toka in moči polnilne postaje. Če želite spremeniti nastavitve, z ravnim izvijačem nežno prestavite puščico na sredini vrtljivega stikala tako, da bo kazala na želeni tok. Za podatke o mejnih vrednostih glejte tabelo *Položaji omejevalnika toka*.

| Položaj<br>stikala | Faze    | Vrednost omejitve<br>toka (22 kW) |
|--------------------|---------|-----------------------------------|
| 0                  | 1-fazna | 10 A                              |
| 1                  |         | 13 A                              |
| 2                  |         | 16 A                              |
| 3                  |         | 20 A                              |
| 4                  |         | 25 A                              |
| 5                  |         | 30 A                              |
| 6                  |         | 32 A                              |
| 7                  | Х       | Х                                 |
| 8                  | 3-fazna | 10 A                              |
| 9                  |         | 13 A                              |
| A                  |         | 16 A                              |
| В                  |         | 20 A                              |
| С                  |         | 25 A                              |
| D                  |         | 30 A                              |
| E                  |         | 32 A                              |
| F                  | Х       | Х                                 |

Tab. 1: Položaji omejevalnika toka

#### 

#### Obvezen odklopnik na dovodu el. omrežja

| Nastavitev<br>omejevalnika toka<br>polnilne postaje | MCB s krivuljo C<br>(miniaturni odklopnik) |
|-----------------------------------------------------|--------------------------------------------|
| 10 A                                                | 13 A                                       |
| 13 A                                                | 16 A                                       |
| 16 A                                                | 20 A                                       |
| 20 A                                                | 25 A                                       |
| 25 A                                                | 32 A                                       |
| 30 A                                                | 40 A                                       |

Tab. 2: Obvezen odklopnik na dovodu el. omrežja

#### 6.7 Nastavitev DIP-stikal

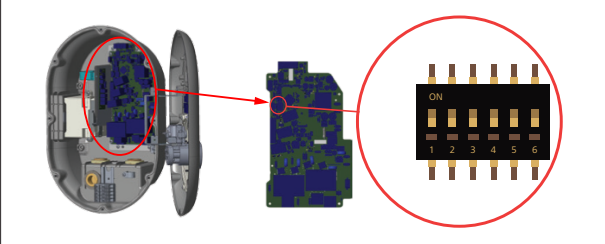

#### SI. 19

| 1       | Rezervirano                                               |
|---------|-----------------------------------------------------------|
| 2       | Omogoči brezpotencialni kontakt za zmanjšanje obremenitve |
| 3       | Funkcija zaklepa kabla (samo modeli z vtičnico)           |
| 4, 5, 6 | Optimizacija moči (zahteva dodatno opremo)                |

#### 

#### Nastavitve DIP-stikal

Nastavitve DIP-stikal so opcijske. Vse nastavitve lahko spremenite z aplikacijo Setup ali v spletnem vmesniku za nastavitev (glejte poglavje 8, "Vmesnik za konfiguracijo Webasto Unite" na strani 18).

- Vedno veljajo zadnje nastavitve.
- Trenutna nastavitev je prikazana v spletnem vmesniku za nastavitev.

#### 6.7.1 Omogoči brezpotencialni kontakt za zmanjšanje obremenitve

Polnilno postajo lahko upravljate prek zunanjih brezpotencialnih kontaktov (funkcija vklopa/izklopa) za integracijo polnilne postaje s/z:

- sistemi za avtomatizacijo parkirišč
- napravami za oddaljeno upravljanje dobaviteljev električne energije
- časovniki
- fotonapetostnimi razsmerniki
- pomožnimi stikali za nadzor obremenitve
- zunanjimi stikali na ključ
- itd.

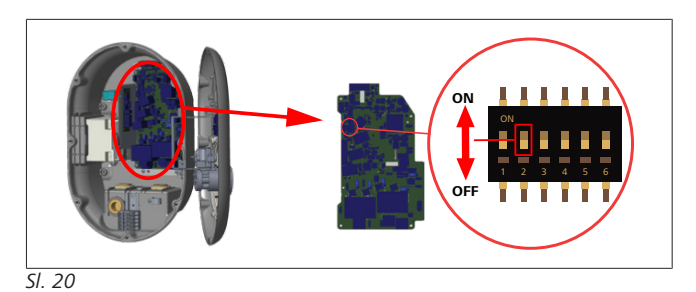

#### ON (Vklop) Omogočeno OFF (Izklop) Onemogočeno

 Nastavite DIP-stikalo 2 v položaj ON, da omogočite funkcijo zunanje odobritve, oz. v položaj OFF, da onemogočite funkcijo zunanje odobritve.

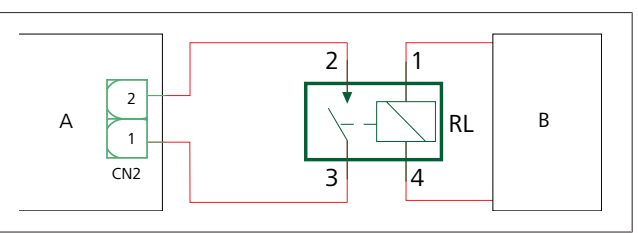

SI. 21

| Poz.      | Opis                           |
|-----------|--------------------------------|
| CN2       | Vtikač 2                       |
| RL        | Rele                           |
| А         | Glavna plošča polnilne postaje |
| В         | Sistem za avtomatizacijo       |
| Razporedi | tev kontaktov v konektorju 2   |
| 1         | Pin 1                          |

| - |        |  |
|---|--------|--|
|   |        |  |
| 2 | Pin 2  |  |
|   |        |  |
| 1 | PIN I  |  |
|   | D' . 4 |  |

## Razporeditev kontaktov na releju

| 3, 4 Tuljava rele | ja |
|-------------------|----|

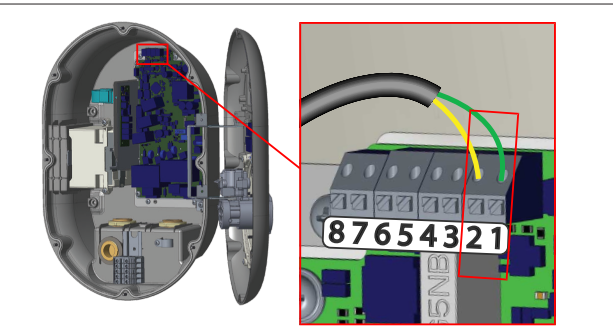

| SI. | 22 |
|-----|----|
|     | ~~ |

| Sponka    | Funkcije                                       |
|-----------|------------------------------------------------|
| 1 (CN2-1) | Brezpotencialni kontakt/zmanjšanje obremenitve |
| 2 (CN2-2) | Brezpotencialni kontakt/zmanjšanje obremenitve |
| 3 (CN2-3) | Vhod za zmanjšanje obremenitve +               |
| 4 (CN2-4) | Vhod za zmanjšanje obremenitve -               |
| 5 (CN2-5) | Merilnik optimizacije moči B (COM)             |
| 6 (CN2-6) | Merilnik optimizacije moči A (COM)             |
| 7 (CN2-7) | -                                              |
| 8 (CN2-8) | -                                              |

- 1. Žice priključite skladno z ilustracijo in zgornjo tabelo.
  - Polnjenje je onemogočeno, ko sta kontakta zunanjega releja razklenjena.

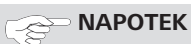

#### Nastavitve DIP-stikal

Nastavitve DIP-stikal so opcijske. Vse nastavitve lahko spremenite z aplikacijo Setup ali v spletnem vmesniku za nastavitev (glejte poglavje 8, "Vmesnik za konfiguracijo Webasto Unite" na strani 18).

- Vedno veljajo zadnje nastavitve.
- Trenutna nastavitev je prikazana v spletnem vmesniku za nastavitev.

#### 6.7.2 Priključitev podatkovnega kabla

Skozi kabelske uvodnice lahko napeljete naslednje podatkovne kable:

- Kabel vhoda zunanje odobritve
- Merilni kabel optimizacije moči (zunanji merilnik)
- Kabli povezave Ethernet
- Kabel prožilnega signala za zmanjšanje obremenitve
- Krmilni signalni kabel modula daljinskega sprožnika za okvaro zaradi zvarjenih kontaktov releja

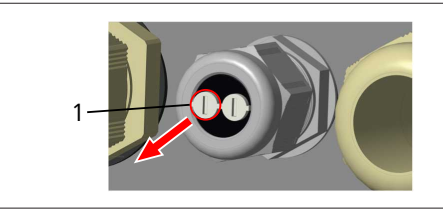

SI. 23

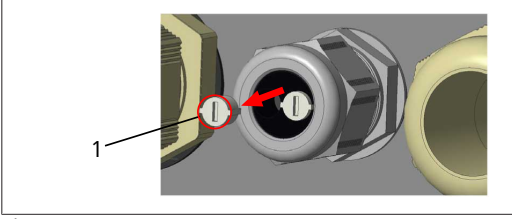

SI. 24

1. Odstranite čep (1) iz kabelske uvodnice.

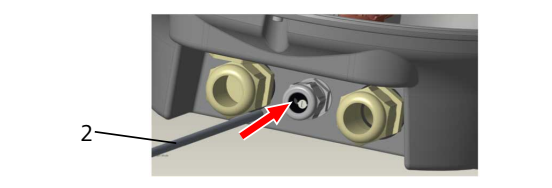

SI. 25

2. Napeljite kabel (2) skozi luknjo.

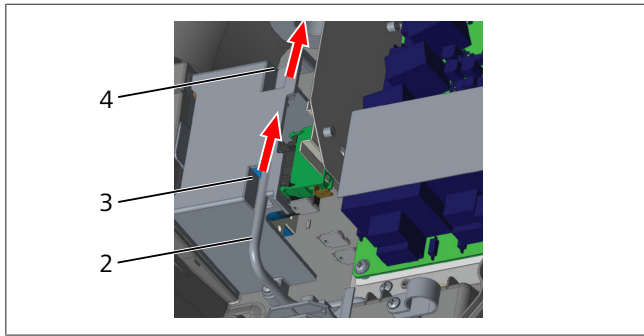

SI. 26

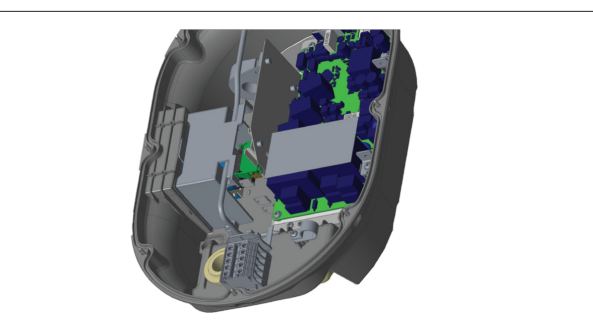

SI. 27

3. Za priključitev žic na glavno ploščo glejte ustrezna poglavja glede na funkcije, ki jih nameravate uporabljati.

#### 6.7.3 Funkcija zaklepa kabla

Kabel se zaklene in polnilna postaja z vtičnico se vede kot model s fiksnim kablom.

Za aktiviranje te funkcije:

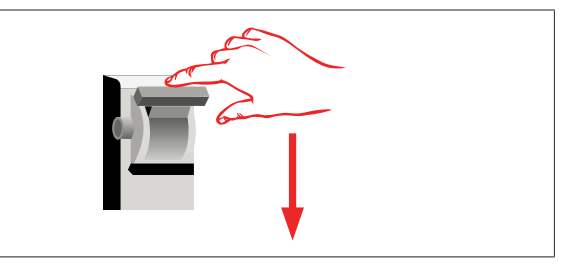

SI. 28

1. Izključite dovod električnega toka v polnilno postajo.

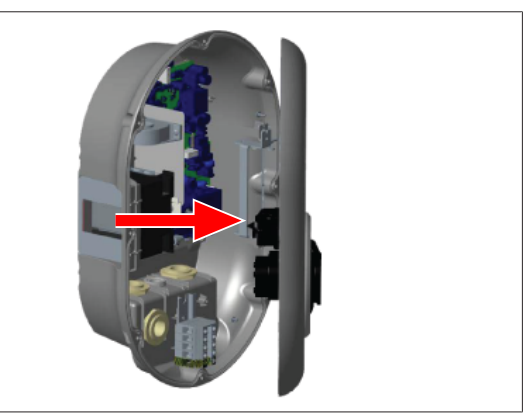

SI. 4

2. Odprite pokrov na izdelku, kot je opisano v priročniku za montažo.

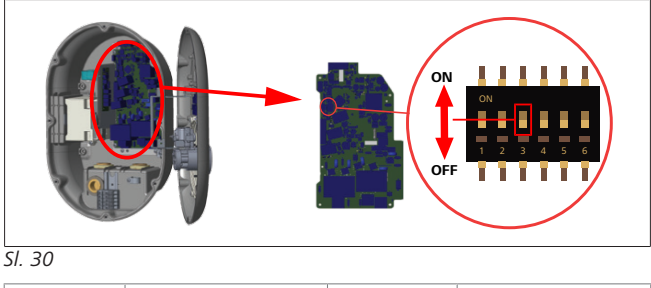

- ON (Vklop) Omogočeno OFF (Izklop) Onemogočeno
- Da omogočite funkcijo zaklepa kabla, s koničastim pripomočkom prestavite DIP-stikalo 3 v položaj ON. Mesto DIP-stikala je prikazano na zgornji sliki.

#### 

#### Nastavitve DIP-stikal

Nastavitve DIP-stikal so opcijske. Vse nastavitve lahko spremenite z aplikacijo Setup ali v spletnem vmesniku za nastavitev (glejte poglavje 8, "Vmesnik za konfiguracijo Webasto Unite" na strani 18).

- Vedno veljajo zadnje nastavitve.
- Trenutna nastavitev je prikazana v spletnem vmesniku za nastavitev.

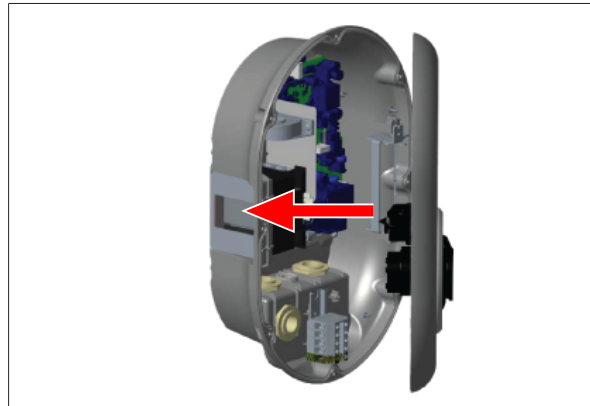

#### SI. 31

Zaprite pokrov na izdelku, kot je opisano v priročniku za montažo.

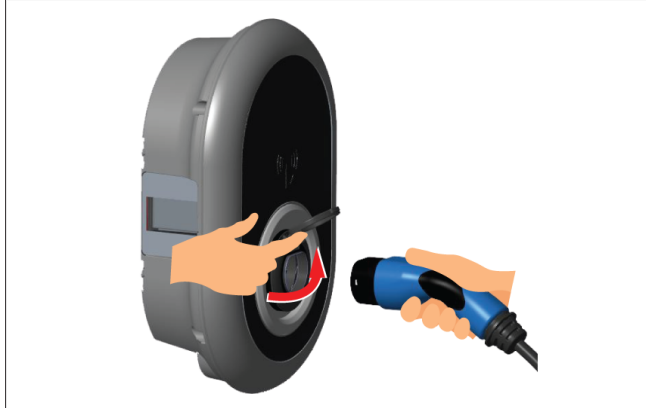

#### SI. 32

5. Odprite dvižni pokrovček polnilne vtičnice.

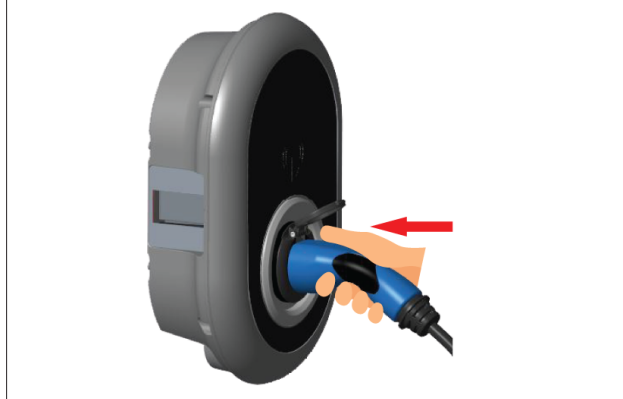

#### SI. 33

6. Priključite vtič polnilnega kabla v vtičnico.

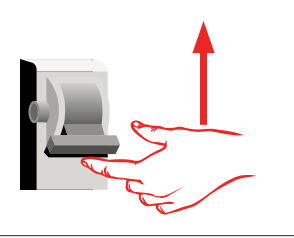

#### SI. 34

 Vključite dovod električnega toka v polnilno postajo. Kabel se zaklene in polnilna postaja zdaj deluje kot model s fiksnim kablom.

# 6.7.4 Optimizacija moči/zunanji merilnik (zahteva dodatno opremo)

Funkcija optimizacije moči/zunanjega merilnika zahteva dodaten merilni pribor, ki je naprodaj posebej.

#### Združljivi zunanji merilniki

Preverite dokumentacijo na spletu za združljive zunanje merilnike.

V načinu optimizacije moči merilnik toka v glavnem napajalnem vodu meri celotno porabo toka (polnilne postaje in ostalih gospodinjskih porabnikov) za glavnim stikalom objekta. Uporabnik lahko nastavi omejitev toka v glavnem napajalnem vodu sistema z DIP-stikali v polnilni postaji. Polnilna postaja v tem primeru dinamično uravnava izhodni polnilni tok glede na meritve v glavnem napajalnem vodu.

Nastavitev omejevalnika toka določa največji dovoljeni tok v točki priključitve na omrežje oz. na mestu vgradnje merilnika. Največji tok polnilne postaje se nato dinamično prilagaja tako, da ne more priti do prekoračitve največjega toka v točki priključitve na omrežje.

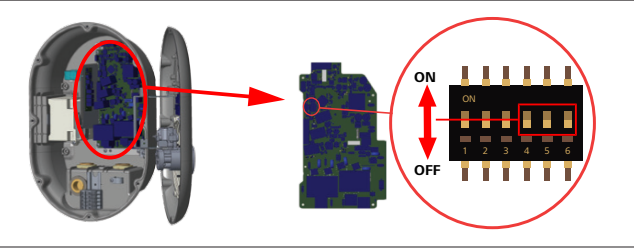

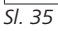

DIP-stikala 4, 5 in 6 določajo števke v binarnem zapisu največje vrednosti toka, kot je prikazano v spodnji tabeli. Če so DIPstikala 4, 5 in 6 nastavljena v položaj **OFF**, je funkcija optimizacije moči **onemogočena**.

| DIP-stikalo<br>4 | DIP-stikalo<br>5 | DIP-stikalo<br>6 | Vrednost omejitve<br>toka        |
|------------------|------------------|------------------|----------------------------------|
| OFF (Izklop)     | OFF (Izklop)     | OFF (Izklop)     | Optimizacija moči<br>onemogočena |
| OFF (Izklop)     | OFF (Izklop)     | ON (Vklop)       | 16                               |
| OFF (Izklop)     | ON (Vklop)       | OFF (Izklop)     | 20                               |
| OFF (Izklop)     | ON (Vklop)       | ON (Vklop)       | 25                               |
| ON (Vklop)       | OFF (Izklop)     | OFF (Izklop)     | 32                               |
| ON (Vklop)       | OFF (Izklop)     | ON (Vklop)       | 40                               |
| ON (Vklop)       | ON (Vklop)       | OFF (Izklop)     | 63                               |
| ON (Vklop)       | ON (Vklop)       | ON (Vklop)       | 80                               |
| Tab. 3: Polož    | aii DIP-stikal   |                  |                                  |

#### 

#### Nastavitve DIP-stikal

Nastavitve DIP-stikal so opcijske. Vse nastavitve lahko spremenite z aplikacijo Setup ali v spletnem vmesniku za nastavitev (glejte poglavje 8, "Vmesnik za konfiguracijo Webasto Unite" na strani 18).

- Vedno veljajo zadnje nastavitve.
- Trenutna nastavitev je prikazana v spletnem vmesniku za nastavitev.

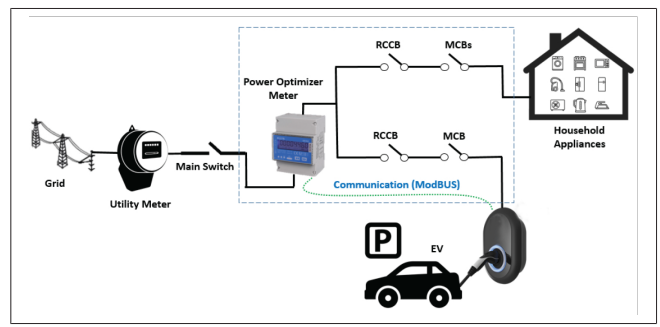

Merilna naprava za optimizacijo moči mora biti vgrajena tik za glavnim stikalom objekta, kot prikazuje zgornja ilustracija.

- 1. Vgradite merilnik za optimizacijo moči
- 2. Priključite vodnike skladno s sliko in spodnjo tabelo.

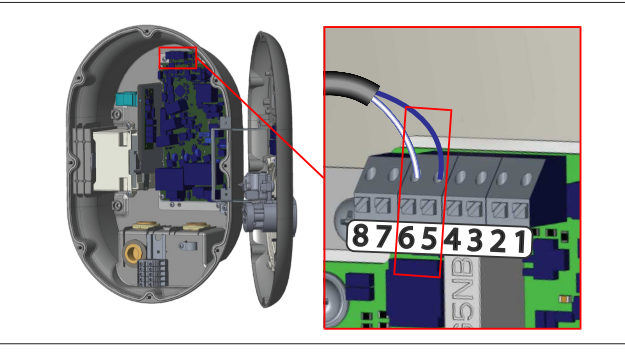

| Sponka     | Opis    |
|------------|---------|
| 5 (CN20-1) | B (COM) |
| 6 (CN20-2) | A (COM) |

#### 6.8 Uporaba stikala za izbiro načina

Enota Webasto Unite lahko deluje v naslednjih načinih:

- **Način delovanja 1** (standardno polnjenje): to je tovarniška privzeta nastavitev.
- Način delovanja 2 Brez funkcije
- Način delovanja 3 Brez funkcije

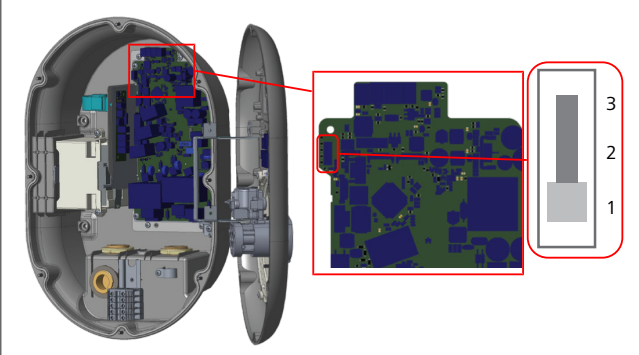

#### SI. 36

• Stikalo za izbiro načina mora biti v položaju 1.

### 6.9 Nastavitev zmanjšanja obremenitve/brezpotencialnega kontakta

Enota Webasto Unite omogoča zmanjšanje obremenitve. Funkcija zmanjšanja obremenitve zagotavlja takojšnje zmanjšanje polnilnega toka v primeru omejitve na dovodu. Zmanjšanje obremenitve je na voljo v vseh načinih, vključno z načinoma *Samostojno* in *Povezava OCPP*. Prožilni signal za zmanjšanje obremenitve je vezan na brezpotencialni kontakt. Signal mora biti zagotovljen od zunaj in priključen na sponki 3 in 4 na napajalni plošči.

- Ko se aktivira zmanjšanje obremenitve s sklenitvijo kontaktov prek zunanje naprave (kot je sprejemnik sistema za daljinsko upravljanje dobavitelja električne energije), se polnilni tok zmanjša na 8 A.
- Ko se zmanjšanje obremenitve deaktivira z razklenitvijo kontaktov, se polnjenje nadaljuje z največjim razpoložljivim tokom.
- Signal v normalnem stanju ni vezan na vhod za zmanjšanje obremenitve (razklenjen kontakt med sponkama 3 in 4), polnilna postaja pa zagotavlja največji razpoložljivi tok.

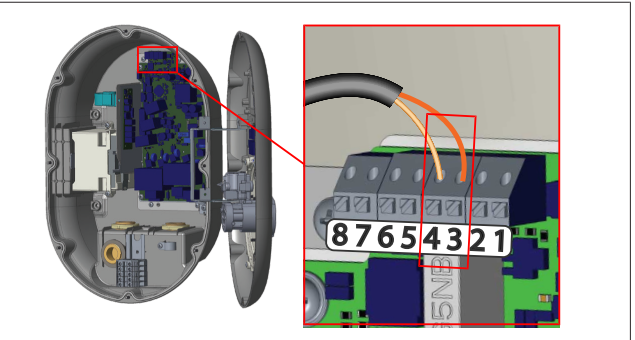

#### SI. 37

| Sponka | Vhod                             |
|--------|----------------------------------|
| 3      | Vhod za zmanjšanje obremenitve + |
| 4      | Vhod za zmanjšanje obremenitve - |

| Stanje vhoda za<br>zmanjšanje obremenitve | Vedenje                                     |
|-------------------------------------------|---------------------------------------------|
| Razklenjen kontakt                        | Polnjenje z največjim razpoložljivim tokom. |
| Sklenjen kontakt                          | Polnjenje z 8 A.                            |

 Signal za zmanjšanje obremenitve priključite na brezpotencialni kontakt.

# 6.10 Nadzor okvare zaradi zvarjenih kontaktov releja

Enota Webasto Unite ima funkcijo nadzora zvarjenih kontaktov v skladu s standardom IEC 61851-1 in oznako EV/ZE Ready. Če se zvarijo kontakti, glavna plošča odda 230-voltni signal za daljinski sprožnik. Za zaznavanje okvare releja zaradi zvarjenih kontaktov morate uporabiti izhodne sponke konektorja CN33. Če pride do zvaritve kontaktov releja, bo na izhodu konektorja CN33 prisotna izm. napetost 230 V. Izhod z 230 V AC je treba povezati z daljinskim sprožnikom za RCCB, kot je prikazano spodaj.

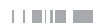

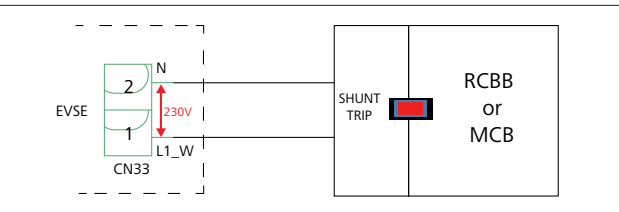

#### SI. 38

Vezava mora biti izvedena, kot je prikazano spodaj. Sponke konektorja (CN33) je treba povezati z modulom daljinskega sprožnika. Modul daljinskega sprožnika je mehansko povezan z elementom RCCB (ali MCB) v omarici z varovalkami polnilne postaje.

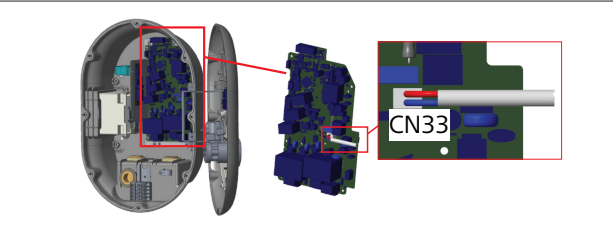

#### SI. 39

Povezava daljinskega sprožnika s polnilno postajo

#### 6.11 Ponastavitev seznama kartic RFID in registracija novih glavnih kartic RFID

V tem poglavju je opisan postopek ponastavitve lokalnega seznama kartic RFID in registracije novih glavnih kartic RFID v načinu samostojne uporabe. Če izgubite glavno kartico RFID in je treba določiti novo glavno kartico RFID, mora kvalificiran servisni tehnik opraviti naslednje korake:

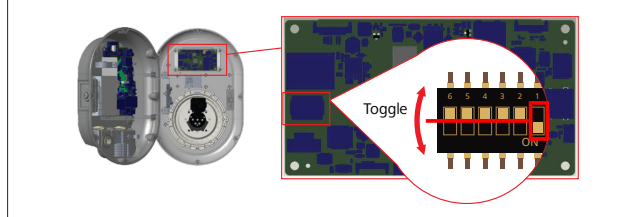

SI. 40

- 1. Izključite polnilno postajo.
- 2. Odprite sprednji pokrov polnilne postaje.
- 3. Preklopite DIP-stikalo št. 1.
- 4. Zaprite sprednji pokrov polnilne postaje.
- 5. Ponovno vključite polnilno postajo.
  - Ob ponovnem vklopu polnilnika preverite, ali je bila izbrisana predhodno shranjena glavna kartica in vsi seznami uporabniški kartic. V tem primeru bo 60 sekund aktiven način za nastavitev in LED-indikator bo utripal v rdeči barvi. Prva kartica RFID, ki jo boste registrirali v 60 sekundah, bo nova **glavna** kartica RFID. Sledite zaslonskim navodilom in registrirajte uporabniško kartico RFID, ki bo namenjena za polnjenje.

Če nove glavne kartice ne boste registrirali v 60 sekundah, bo način nastavitve preklican in polnilna postaja se bo vedla kot izdelek s samodejnim zagonom polnjenja.

# 6.12 Nastavitev vrat Ethernet polnilne postaje

V tem poglavju je opisan postopek nastavitve statičnega naslova IP za vrata ethernet polnilne postaje v načinu samostojne uporabe.

Privzeta tovarniška nastavitev za vašo polnilno postajo je način DHCP. Če se želite neposredno povezati s spletnim vmesnikom za nastavitev polnilne postaje prek računalnika (in ne prek strežnika DHCP vašega usmerjevalnika), ravnajte po tem postopku:

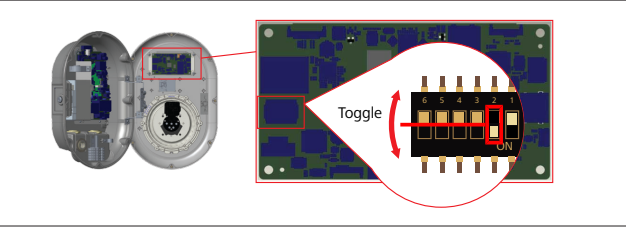

SI. 41

- 1. Izključite polnilno postajo.
- 2. Odprite sprednji pokrov polnilne postaje.
- 3. Preklopite DIP-stikalo št. 2.
- 4. Zaprite sprednji pokrov polnilne postaje.
- 5. Ponovno vključite polnilno postajo.
- 6. Uveljavijo se naslednje nastavitve vrat Ethernet polnilne postaje:
  - Statični naslov: 192.168.0.100
  - Maska podomrežja: 255.255.255.0

Če boste pozneje želeli spet nastaviti način DHCP za vmesnik LAN (Local Area Network) polnilne postaje, lahko to opravite v spletnem vmesniku za nastavitev (glejte poglavje 8, "Vmesnik za konfiguracijo Webasto Unite" na strani 18).

#### 

Vmesnik LAN lahko vrnete v način DHCP tudi s funkcijo tovarniške ponastavitve. Upoštevajte pa, da boste s tem obnovili tudi tovarniške nastavitve **vseh ostalih parametrov**.

# 6.13 Omogočenje in onemogočenje spletnega vmesnika za nastavitev

Za omogočenje oz. onemogočenje spletnega vmesnika za nastavitev:

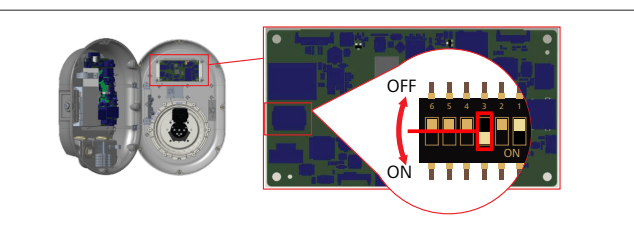

SI. 42

### POZOR

#### Nastavitev DIP-stikala št. 3

- Spletni vmesnik za konfiguracijo je:
- onemogočen v položaju ON,
- omogočen v položaju OFF.
- 1. Preklopite DIP-stikalo št. **3**.
  - v položaj ON, da onemogočite spletni vmesnik za nastavitev,

v položaj OFF, da omogočite spletni vmesnik za nastavitev.

#### 6.14 Nastavitev povezave OCPP

#### 6.14.1 Povezovanje OCPP prek mobilnega omrežja (opcijsko)

Povezovanje OCPP prek mobilnega omrežja je na voljo samo za različice Webasto Unite, ki podpirajo 4G.

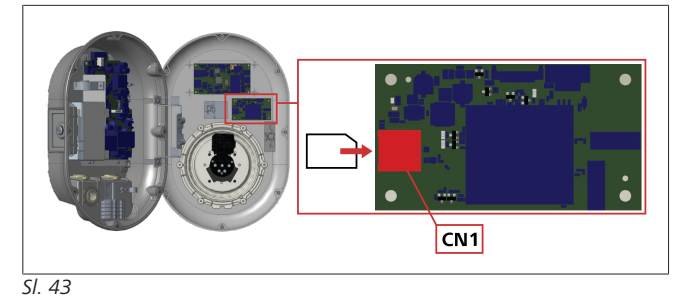

1. Vstavite kartico micro SIM (ni priložena) v režo za kartico SIM CN1 na modulu mobilnega omrežja.

#### 6.14.2 Povezava OCPP prek Etherneta

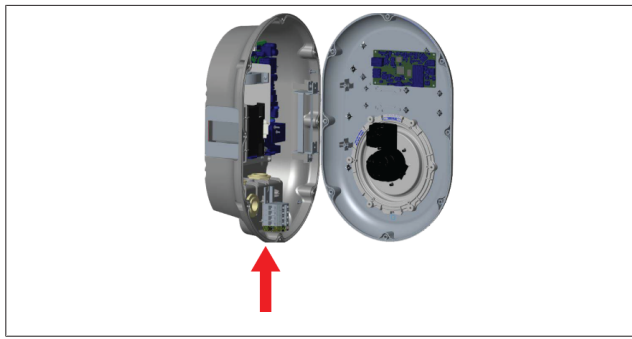

SI. 44

1. Položite kabel Ethernet skozi kabelsko uvodnico, kot je prikazano zgoraj.

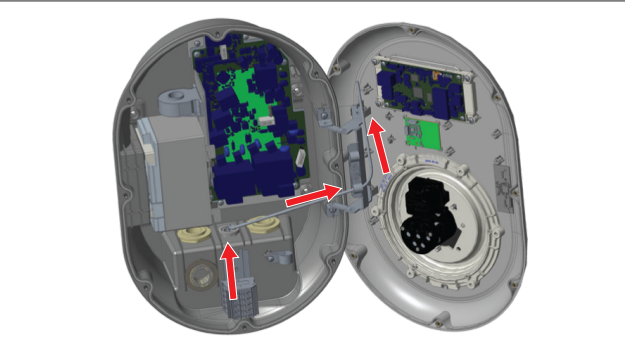

SI. 45

2. Napeljite kabel Ethernet med kabelskimi objemkami, ki so označene s puščicami na zgornji sliki.

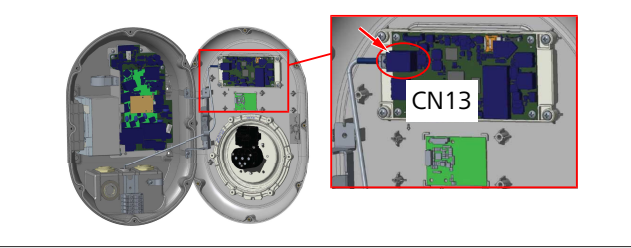

#### SI. 46

3. Vstavite konektor RJ45 v vtičnico, kot je prikazano zgoraj.

## 6.15 Končni korak

Ko so vsi potrebni koraki vgradnje in konfiguracije zaključeni, morate pred **vklopom napajanja polnilne postaje** zapreti sprednji pokrov.

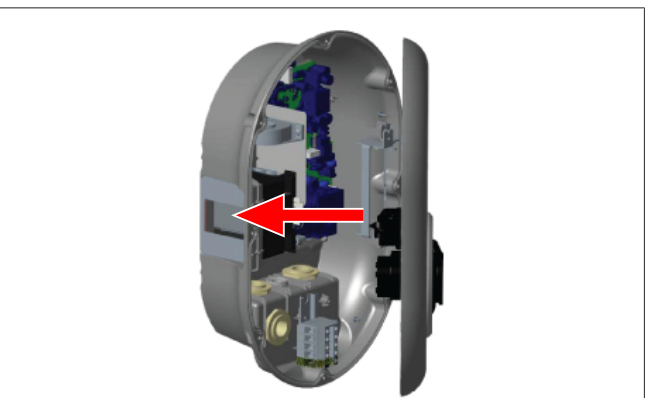

SI. 47

- 1. Zaprite pokrov polnilne postaje.
- 2. Namestite vseh osem vijakov pokrova (ki ste jih odstranili ob začetku vgradnje).
  - Vse vijake pokrova privijte z varnostnim kotnim ključem torx T20 ali s pravokotnim adapterjem za vijačenje z varnostnim nastavkom torx T20.

# 7 Začetek uporabe polnilne postaje

Za dostop do spletnega vmesnika za konfiguracijo lahko svoj računalnik s polnilno postajo povežete na naslednje načine:

- **Posredno** prek usmernika s strežnikom DHCP.
- S to možnostjo morate na usmernik povezati tako polnilno postajo kot računalnik. Preveriti morate IP-naslov usmernika, saj ga potrebujete za vzpostavitev povezave.
- Neposredno prek eternetnega kabla.
- Računalnik z eternetnim kablom priključite neposredno na polnilno postajo.

V tem primeru morate:

- LAN-vmesnik polnilne postaje konfigurirati na statični IP. Glejte poglavje 6.12, "Nastavitev vrat Ethernet polnilne postaje" na strani 15.
- z nastavitvijo DIP-stikala omogočiti spletni vmesnik za konfiguracijo polnilne postaje. Spletni vmesnik za konfiguracijo je omogočen privzeto. Glejte poglavje 6.13, "Omogočenje in onemogočenje spletnega vmesnika za nastavitev" na strani 15.

# 7.1 Povezava računalnika in pametne plošče na isto omrežje

Za dostop do spletnega vmesnika za konfiguracijo najprej svoj računalnik in polnilno postajo povežite na isto eternetno stikalo ali usmernik.

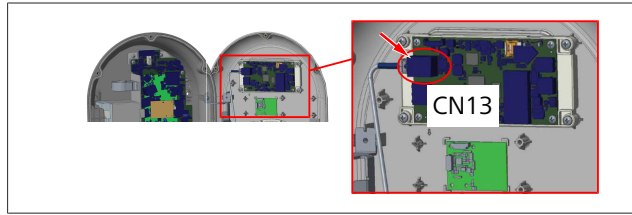

• Lahko pa polnilno postajo povežete neposredno z računalnikom.

Privzeti IP-naslov plošče uporabniškega vmesnika je 192.168.0.100. Zato morate računalniku dodeliti statični IPnaslov, ki mora biti v istem omrežju kot plošča uporabniškega vmesnika. Za dodelitev statičnega IP-naslova računalniku v omrežju 192.168.0.254, mora biti IP-naslov v območju 192.168.0.1–192.168.0.254.

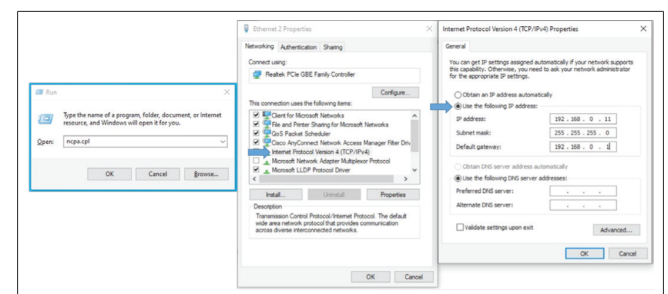

### 7.2 Dostop do vmesnika za konfiguracijo Webasto Unite s spletnim brskalnikom

Odprite spletni brskalnik in v naslovni vrstici vnesite IP-naslov (**192.168.0.100**) pametne plošče. Pritisnite vnašalko, da v brskalniku odprete prijavno stran.

Pri prvem dostopu do vmesnika za konfiguracijo se prikaže opozorilo:

"Priporočamo vam, da v meniju vzdrževanja sistema spremenite privzeto geslo".

Vaši privzeti prijavni podatki, *uporabniško ime* in *geslo*, so na nalepki na prazni strani v sprednjem delu tega dokumenta. Za spremembo gesla pritisnite gumb **Spremeni geslo** na prijavni strani ali razdelek "Urejanje gesla" v meniju "Vzdrževanje sistema".

| Unite Configuration Interface |                                                                         |        | Erglish 🗸 |
|-------------------------------|-------------------------------------------------------------------------|--------|-----------|
|                               | LOG IN                                                                  |        |           |
|                               | User Name:<br>admin                                                     | •      |           |
|                               | Password:                                                               | •      |           |
|                               | We recommend you to change your default password from system maintenanc | e menu |           |
|                               | LOG IN                                                                  |        |           |
|                               | Change Password                                                         |        |           |
| Connecting                    |                                                                         |        |           |

**POZOR**: Če se ob uporabi spletnega vmesnika za konfiguracijo pojavijo težave z dostopom, upoštevajte, da spletni brskalniki s spletnih mest običajno shranjujejo informacije o dostopu v obliki predpomnilnika in piškotkov. Če osvežite spletno mesto (s tipko **F5**) ali počistite predpomnilnik (odvisno od operacijskega sistema in brskalnika), običajno rešite težave z nalaganjem in obliko spletnih mest.

Če težave ne odpravite, v spletnem iskalniku poiščite čiščenje predpomnilnika brskalnika.

### 7.3 Dostop do vmesnika za konfiguracijo Webasto Unite prek brezžične dostopne točke

Po vzpostavitvi povezave z brezžično dostopno točko odprite spletni brskalnik na računalniku ali mobilni napravi in vnesite IP-naslov polnilne postaje (**172.20.0.1**).

- Pri mobilnih napravah s sistemom Android konfigurirajte brskalnik Chrome, da prenese in prikazuje stran za namizne računalnike. Kliknite meni "več" (:) v zgornjem desnem kotu zaslona in kliknite Mesto za namizne računalnike.
- Pri mobilnih napravah s sistemom iOS konfigurirajte brskalnik Safari, da prenese in prikazuje stran za namizne računalnike. Kliknite meni "aA" v zgornjem levem kotu zaslona in kliknite Request Desktop Website. Za nastavitev velikosti besedila na 50 % kliknite manjši A na vrhu menija "aA".

Za dostop do prijavne strani spletnega vmesnika za konfiguracijo v brskalniku vnesite uporabniške podatke za povezavo. Glejte tudi spodnji primer.

| Unite Configuration Interface |                 |      | English V |
|-------------------------------|-----------------|------|-----------|
|                               | LOG IN          |      |           |
|                               | User Name:      | ]•   |           |
|                               | Password:       | j.   |           |
|                               | U.              | nenu |           |
|                               | LOG IN          |      |           |
|                               | Change Password |      |           |
| Connecting                    |                 |      |           |

Vaši privzeti prijavni podatki, *uporabniško ime* in *geslo*, so na nalepki na prazni strani v sprednjem delu tega dokumenta.

#### 

#### Omejitve brezžične dostopne točke

- Dostop do spletnega vmesnika za konfiguracijo z brezžično dostopno točko je omejen na največ tri uporabnike.
- Dostop do spletnega vmesnika za konfiguracijo z brezžično dostopno točko deluje samo v pasu 2,4 GHz.

8 Vmesnik za konfiguracijo Webasto Unite

Vmesnik za konfiguracijo Webasto Unite Unite ima na vrhu vodoravno menijsko vrstico, ki nudi naslednje funkcije:

– Odjava

Gumb **Odjava** v zgornjem desnem kotu zaslona omogoča izhod iz vmesnika za uporabniško konfiguracijo.

- Sprememba gesla
- Jezik zaslona

Spustni seznam levo od gumba **Odjava** omogoča spreminjanje jezika spletnega vmesnika za konfiguracijo.

Na voljo so naslednji jeziki: češčina, danščina, angleščina, francoščina, nemščina, madžarščina, italijanščina, norveščina, poljščina, romunščina, slovaščina, španščina, švedščina, turščina. Polja so privzeto konfigurirana v angleščini.

Vrhnja vrstica omogoča tudi dostop do naslednjih strani:

- Glavna stran glejte tudi: poglavje 8.1, "Glavna stran" na strani 18.
- Splošne nastavitve glejte tudi: poglavje 8.2, "Splošne nastavitve" na strani 18.
- Nastavitve priklopa glejte tudi: poglavje 8.3, "Nastavitve priklopa" na strani 18.
- Nastavitve OCPP glejte tudi: poglavje 8.4, "Nastavitve OCPP" na strani 20.
- Vmesniki omrežja glejte tudi: poglavje 8.5, "Omrežni vmesnik" na strani 20.
- Samostojni način glejte tudi: poglavje 8.6, "Samostojni način" na strani 21.
- Lokalno upravljanje obremenitve
- Vzdrževanje sistema glejte tudi: poglavje 8.8,
   "Vzdrževanje sistema" na strani 23.
- Potek zaslona posodobitve strojne programske opreme

#### 8.1 Glavna stran

Po uspešni prijavi boste preusmerjeni na glavno stran.

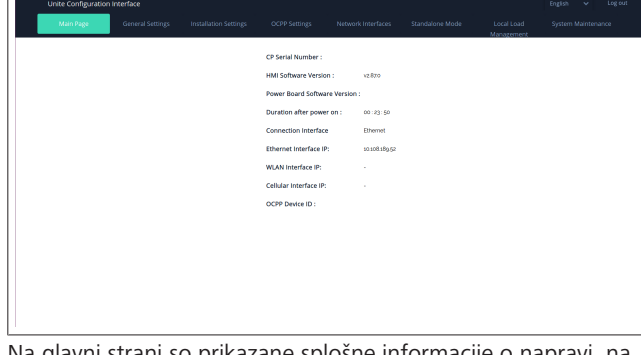

Na glavni strani so prikazane splošne informacije o napravi, na primer **različice programske opreme, vmesnik za povezavo** in **ID-ji**.

#### 8.2 Splošne nastavitve

#### 8.2.1 Nastavitev zatemnilnika LED-obroča

Za nastavitev ravni svetlosti LED-obroča izberite želeno možnost na spustnem seznamu.

Če izberite raven zatemnilnika LED-obroča "Časovno", se prikažeta možnosti "Sončni vzhod" in "Sončni zahod", ki ju lahko konfigurirate. "Sončni vzhod" določa čas prehoda z nizke na visoko raven zatemnilnika. Podobno "Sončni zahod" določa čas prehoda z visoke na nizko raven zatemnilnika. Konfiguracija na podlagi sončnega vzhoda in zahoda je periodična dnevna nastavitev.

| -lebosto UNITE Configuration I | nterface         |                       |               |                    |                 |                          | English 🗸        | Log ou |
|--------------------------------|------------------|-----------------------|---------------|--------------------|-----------------|--------------------------|------------------|--------|
| Main Page                      | General Settings | Installation Settings | OCPP Settings | Network Interfaces | Standalone Mode | Local Load<br>Management | System Maintenan | ce     |
|                                |                  | Led Dimming Level     |               | Mid                | ~               |                          |                  |        |
| Standby LED Behaviour          |                  | Sunrise Time          |               | 07:50              | ~               |                          |                  |        |
|                                |                  | Sunset Time           |               | 19:00              | ~               |                          |                  |        |
|                                |                  |                       |               |                    |                 |                          | SAVE             |        |
|                                |                  |                       |               |                    |                 |                          |                  |        |
|                                |                  |                       |               |                    |                 |                          |                  |        |
|                                |                  |                       |               |                    |                 |                          |                  |        |
|                                |                  |                       |               |                    |                 |                          |                  |        |
|                                |                  |                       |               |                    |                 |                          |                  |        |

#### 8.2.2 Nastavitev vedenja LED-indikatorja za čas pripravljenosti

Da omogočite vedenje LED-indikatorja za čas pripravljenosti, v spustnem seznamu izberite "Vklop". Če je izbrana nastavitev "Izklop", LED-indikator v času pripravljenosti ne sveti. Privzeta nastavitev je "Vklop".

| lelebosto UNITE Configuration Interface |                       |               |                    |                 |                          | English 🗸      | Log out |
|-----------------------------------------|-----------------------|---------------|--------------------|-----------------|--------------------------|----------------|---------|
| Main Page General Settings              | Installation Settings | OCPP Settings | Network Interfaces | Standalone Mode | Local Load<br>Management | System Mainten | ance    |
| Led Dimming Settings                    | Standby LED Behaviour |               | On                 | ~               |                          |                |         |
| Standby LED Behaviour                   |                       |               |                    |                 |                          |                |         |
|                                         |                       |               |                    |                 |                          |                |         |
|                                         |                       |               |                    |                 |                          |                |         |
|                                         |                       |               |                    |                 | 1                        | SAVE           |         |
|                                         |                       |               |                    |                 |                          |                |         |
|                                         |                       |               |                    |                 |                          |                |         |
|                                         |                       |               |                    |                 |                          |                |         |
|                                         |                       |               |                    |                 |                          |                |         |
|                                         |                       |               |                    |                 |                          |                |         |

#### 8.3 Nastavitve priklopa

8.3.1 Ozemljitveni sistem

V spletnem vmesniku za konfiguracijo izberite zavihek **Ozemljitveni sistem**.

Če izberete tip ozemljitve **IT**, je preverjanje napak ozemljitve onemogočeno.

V spletnem vmesniku za konfiguracijo je privzeto izbrana nastavitev **TN/TT**.

| Unite Configuration I                            | nterface         |                       |               |                    |                 |                          | English 👻 Log out  |
|--------------------------------------------------|------------------|-----------------------|---------------|--------------------|-----------------|--------------------------|--------------------|
| Main Page                                        | General Settings | Installation Settings | OCPP Settings | Network Interfaces | Standalone Mode | Local Load<br>Management | System Maintenance |
|                                                  |                  | Earthing Sustam       |               | THET               |                 |                          |                    |
| Earthing System                                  |                  | careining system      |               |                    | •               |                          |                    |
| Current Limiter Settings                         |                  |                       |               |                    |                 |                          |                    |
| Unbalanced Load Detection                        |                  |                       |               |                    |                 |                          |                    |
| External Enable Input                            |                  |                       |               |                    |                 |                          |                    |
| Lockable Cable                                   |                  |                       |               |                    |                 |                          |                    |
| Charging Mode Selection and Pow<br>Configuration | var Optimizer    |                       |               |                    |                 |                          | SAVE               |
| Location                                         |                  |                       |               |                    |                 |                          |                    |
| Load Shedding Minimum Current                    |                  |                       |               |                    |                 |                          |                    |
|                                                  |                  |                       |               |                    |                 |                          |                    |
|                                                  |                  |                       |               |                    |                 |                          |                    |
|                                                  |                  |                       |               |                    |                 |                          |                    |
|                                                  |                  |                       |               |                    |                 |                          |                    |
|                                                  |                  |                       |               |                    |                 |                          |                    |

#### 8.3.2 Nastavitve omejevalnika toka

Tukaj lahko nastavite število priključenih faz in omejitev največjega toka. Upoštevajte, da se polnilna postaja zaradi napačne nastavitve priključenih faz (npr. nastavitve treh faz, če je dejansko priključena ena faza) preklopi v način napake. Vrednost omejevalnika toka lahko ročno nastavite med 6–32 A.

Če vnesete vrednost pod 6 A, se prikaže opozorilo, da morate vnesti najmanj 6 A. Primer: Če je omejevalnik toka polnilne postaje v strojni opremi

Primer: Ce je omejevalnik toka polnilne postaje v strojni opremi nastavljen na 16 A, v spletnem vmesniku za konfiguracijo pa vnesete in nastavite 32 A, bo postaja odjemala 16 A.

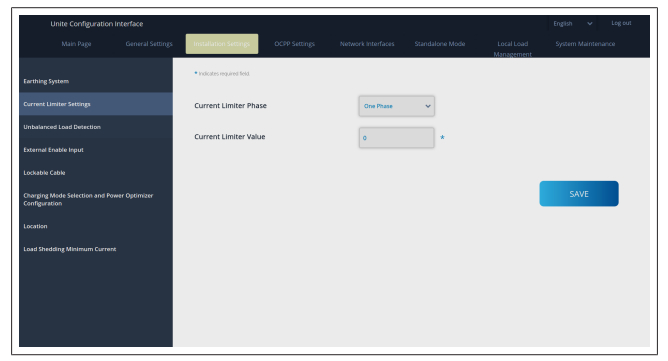

8.3.3 Zaznavanje nesimetrične obremenitve

Zaznavanje nesimetrične obremenitve je v spletnem uporabniškem vmesniku za konfiguracijo privzeto onemogočeno.

Funkcija zaznavanja nesimetrične obremenitve zazna, če med fazama prihaja do prevelike razlike v porabi moči.

Če ena faza odjema več kot 4,6 kW moči (povprečje zadnje minute) več kot drugi fazi v eni minuti, je obremenitev nesimetrična. Funkcija zaznavanja nesimetrične obremenitve zazna to situacijo in tok se omeji tako, da faze ne prekoračijo omejitve moči.

Na primer:

```
moč faze 1: 3 kW,
moč faze 2: 3 kW,
moč faze 3: 1 kW.
```

Omejitev moči za fazo 1 ali fazo 2 je 5,6 kW (1 kW + 4,6 kW). Pri napetosti 230 V je omejitev toka 5600 / 230 = 24 A. Splošna formula: Omejitev moči = (najmanjša moč + 4,6) (kW) Omejitev toka = omejitev moči / napetost (A)

| Unite Configuration In                           | nterface         |                              |               |                    |                 |                          | English 👻 Log out  |
|--------------------------------------------------|------------------|------------------------------|---------------|--------------------|-----------------|--------------------------|--------------------|
| Main Page                                        | General Settings | Installation Settings        | OCPP Settings | Network Interfaces | Standalone Mode | Local Load<br>Management | System Maintenance |
| Earthing System                                  |                  | Unbalanced Load<br>Detection |               | Disabled           | ~               |                          |                    |
| Current Limiter Settings                         |                  |                              |               |                    |                 |                          |                    |
| Unbalanced Load Detection                        |                  |                              |               |                    |                 |                          |                    |
| External Enable Input                            |                  |                              |               |                    |                 |                          |                    |
| Lockable Cable                                   |                  |                              |               |                    |                 |                          |                    |
| Charging Mode Selection and Pow<br>Configuration | er Optimizer     |                              |               |                    |                 |                          | SAVE               |
| Location                                         |                  |                              |               |                    |                 |                          |                    |
| Load Shedding Minimum Current                    |                  |                              |               |                    |                 |                          |                    |
|                                                  |                  |                              |               |                    |                 |                          |                    |
|                                                  |                  |                              |               |                    |                 |                          |                    |
|                                                  |                  |                              |               |                    |                 |                          |                    |
|                                                  |                  |                              |               |                    |                 |                          |                    |

# 8.3.4 Omogočen zunanji vhod/brezpotencialni kontakt

Ta možnost je privzeto nastavljena na "onemogočeno". Če želite uporabljati funkcijo omogočanja zunanjega vhoda, morate to nastavitev spremeniti v "omogočeno".

| Unite Configuration In                           | nterface         |                       |               |                    |                 |                          | English 👻 Log out  |
|--------------------------------------------------|------------------|-----------------------|---------------|--------------------|-----------------|--------------------------|--------------------|
| Main Page                                        | General Settings | Installation Settings | OCPP Settings | Network Interfaces | Standalone Mode | Local Load<br>Management | System Maintenance |
| Earthing System                                  |                  | External Enable Input |               | Disabled           | ~               |                          |                    |
| Current Limiter Settings                         |                  |                       |               |                    |                 |                          |                    |
| Unbalanced Load Detection                        |                  |                       |               |                    |                 |                          |                    |
| External Enable Input                            |                  |                       |               |                    |                 |                          |                    |
| Lockable Cable                                   |                  |                       |               |                    |                 |                          |                    |
| Charging Mode Selection and Pow<br>Configuration | er Optimizer     |                       |               |                    |                 |                          | SAVE               |
| Location                                         |                  |                       |               |                    |                 |                          |                    |
| Load Shedding Minimum Current                    |                  |                       |               |                    |                 |                          |                    |
|                                                  |                  |                       |               |                    |                 |                          |                    |
|                                                  |                  |                       |               |                    |                 |                          |                    |
|                                                  |                  |                       |               |                    |                 |                          |                    |
|                                                  |                  |                       |               |                    |                 |                          |                    |

#### 8.3.5 Kabel z možnostjo zaklepanja

Ta možnost je v spletnem uporabniškem vmesniku za konfiguracijo nastavljena na "onemogočeno". To je privzeta nastavitev.

| Unite Configuration                              |                  |                       |               |                    |                 |                          | English 🗸 Log out  |
|--------------------------------------------------|------------------|-----------------------|---------------|--------------------|-----------------|--------------------------|--------------------|
| Main Page                                        | General Settings | Installation Settings | OCPP Settings | Network Interfaces | Standalone Mode | Local Load<br>Management | System Maintenance |
| Earthing System                                  |                  | Lockable Cable        |               | Disabled           | ~               |                          |                    |
| Current Limiter Settings                         |                  |                       |               |                    |                 |                          |                    |
| Unbelanced Load Detection                        |                  |                       |               |                    |                 |                          |                    |
| External Enable Input                            |                  |                       |               |                    |                 |                          |                    |
| Lockable Cable                                   |                  |                       |               |                    |                 |                          |                    |
| Charging Mode Selection and Por<br>Configuration | wer Optimizer    |                       |               |                    |                 |                          | SAVE               |
| Location                                         |                  |                       |               |                    |                 |                          |                    |
| Load Shedding Minimum Curren                     | t                |                       |               |                    |                 |                          |                    |
|                                                  |                  |                       |               |                    |                 |                          |                    |
|                                                  |                  |                       |               |                    |                 |                          |                    |
|                                                  |                  |                       |               |                    |                 |                          |                    |
|                                                  |                  |                       |               |                    |                 |                          |                    |
|                                                  |                  |                       |               |                    |                 |                          |                    |

# 8.3.6 Optimizator moči/dinamično upravljanje obremenitve

Za skupno omejitev toka optimizatorja moči lahko vrednost, navedeno v poglavje 6.7.4, "Optimizacija moči/zunanji merilnik (zahteva dodatno opremo)" na strani 13, nastavite v spletnem vmesniku za konfiguracijo, kot je prikazano na spodnji sliki.

| Unite Configuration In                            | terface          |                                         |               |      |                 |                 |                          | English 👻 Log out  |
|---------------------------------------------------|------------------|-----------------------------------------|---------------|------|-----------------|-----------------|--------------------------|--------------------|
| Main Page                                         | General Settings | Installation Settings                   | OCPP Settings | Netv | vork Interfaces | Standalone Mode | Local Load<br>Management | System Maintenance |
| Earthing System                                   |                  | Operation Mode                          |               |      | Normal          | *               |                          |                    |
| Current Limiter Settings                          |                  | Power Optimizer To<br>Current Limit (A) | stal          |      | 10              | ~               |                          |                    |
| Unbalanced Load Detection                         |                  | Power Optimizer Er<br>Meter             | ternal        |      | Klefr 6924/6934 | ~               |                          |                    |
| External Enable Input                             |                  |                                         |               |      |                 |                 |                          |                    |
| Lockable Cable                                    | _                |                                         |               |      |                 |                 |                          | CHIE.              |
| Charging Mode Selection and Powe<br>Configuration | r Optimizer      |                                         |               |      |                 |                 |                          | SAVE               |
| Location                                          |                  |                                         |               |      |                 |                 |                          |                    |
| Load Shedding Minimum Current                     |                  |                                         |               |      |                 |                 |                          |                    |
|                                                   |                  |                                         |               |      |                 |                 |                          |                    |
|                                                   |                  |                                         |               |      |                 |                 |                          |                    |
|                                                   |                  |                                         |               |      |                 |                 |                          |                    |
|                                                   |                  |                                         |               |      |                 |                 |                          |                    |

Za zunanji števec optimizatorja moči morate na spustnem seznamu izbrati vgrajeni zunanji pametni števec.

#### 8.4 Nastavitve OCPP

#### Povezava OCPP

Če način povezave OCPP nastavite na "Omogočeno", morate izpolniti vsa polja v razdelku povezave in omogočiti razdelke s parametri konfiguracije.

Trenutno je edina razpoložljiva različica OCPP 1.6, zato je izbrana privzeto.

| Unite Configuration I         | nterface |                           |               |         |          |   |                          |      |   |
|-------------------------------|----------|---------------------------|---------------|---------|----------|---|--------------------------|------|---|
| Main Page                     |          | Installation Settings     | OCPP Settings | Network |          |   | Local Load<br>Management |      |   |
| DCPP Connection               |          | Indicates required field. |               |         |          |   |                          |      |   |
| OCPP Version                  |          | OCPP Connection           |               |         | Disabled | ~ |                          |      |   |
| Connection Settings           |          | OCPP Version              |               |         | DCPP 1.6 | ~ |                          |      |   |
| OCPP Configuration Parameters |          | Connection Setting        | 5             |         |          |   |                          |      |   |
|                               |          | Central System Addre      | 55            |         |          | _ |                          |      | _ |
|                               |          |                           |               |         |          |   |                          | SAVE |   |
|                               |          | Charge Point ID           |               |         |          |   |                          |      |   |
|                               |          |                           |               |         |          |   |                          |      |   |
|                               |          |                           | _             |         |          |   |                          |      |   |
|                               |          | Set to Defaults           |               |         |          |   |                          |      |   |
|                               |          | FreeModeActive            |               | False   |          | ~ |                          |      |   |
|                               |          | FreeModeRFID              |               |         |          |   |                          |      |   |

Za ponastavitev parametrov konfiguracije OCPP kliknite gumb Nastavi na privzete nastavitve.

V meniju na levi strani strani lahko izberete naslednje nastavitve OCPP:

- Povezava OCPP
- Različica OCPP
- Nastavitve povezave
- Parametri konfiguracije OCPP.

Za uveljavitev izbire kliknite gumb Shrani.

Upoštevajte, da sistem ne sprejema neustreznih vrednosti in prikaže opozorilo. V tem primeru vrednost ne bodo shranjene in se vrnete na glavno stran; zato preverite vrednosti.

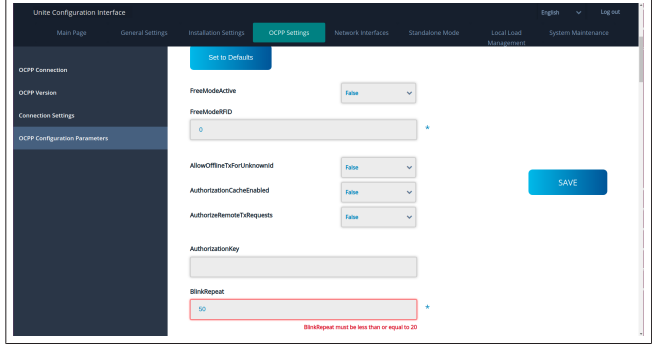

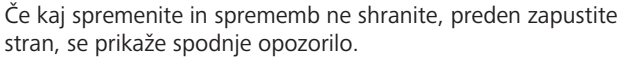

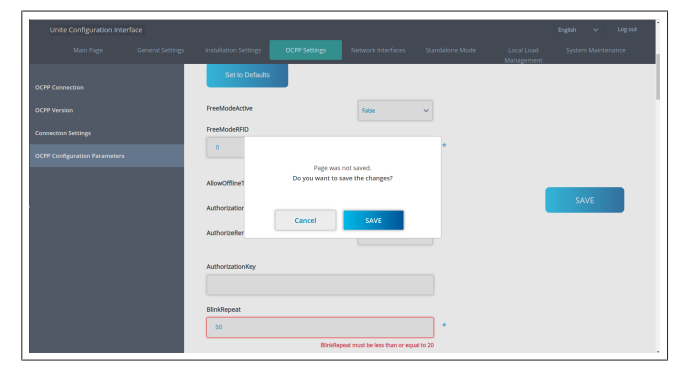

#### 8.5 Omrežni vmesnik

Na tej strani lahko konfigurirate mobilno, LAN (Ethernet) in WLAN (Wi-Fi) omrežje.

Če želite aktivirati način vmesnika, ga nastavite na "Omogočeno".

Če IP-nastavitev nastavite na "Statično", so polja "IP-naslov", "Omrežna maska", "Privzeti prehod" in "Primarni DNS" obvezno prazna.

Če omogočite brezžično omrežje, so obvezni vnosi "SSID", "Geslo" in "Varnost".

Vsa polja izpolnite v ustrezni obliki.

MOBILNO (opcijsko, na voljo samo pri 5112415A)

|     | General Settings | installation Settings                         | OCPP Settings | Network interfaces | Standalone Mode | Local Load<br>Management | System Maintenance |
|-----|------------------|-----------------------------------------------|---------------|--------------------|-----------------|--------------------------|--------------------|
|     |                  | <ul> <li>Indicates required field.</li> </ul> |               |                    |                 |                          |                    |
|     |                  | Cellular                                      |               | Enabled            | ~               |                          |                    |
| MAN |                  | Cellular Gateway                              |               | Disabled           | ~               |                          |                    |
|     |                  | IMD:                                          |               |                    |                 |                          |                    |
|     |                  | 860425040696286                               |               |                    |                 |                          |                    |
|     |                  | IMSI:                                         |               |                    |                 |                          | EAVE               |
|     |                  |                                               |               |                    |                 |                          | SAVE               |
|     |                  | ICCID:                                        |               |                    |                 |                          |                    |
|     |                  |                                               |               |                    |                 |                          |                    |
|     |                  | APN Name:                                     |               |                    |                 |                          |                    |
|     |                  |                                               |               |                    |                 |                          |                    |
|     |                  | 170111111111111111111111111111111111111       |               |                    |                 |                          |                    |
|     |                  | Ann use hame:                                 |               |                    |                 |                          |                    |
|     |                  |                                               |               |                    |                 |                          |                    |

Da bi lahko omogočili povezljivost prek mobilnega omrežja, morate vstaviti kartico SIM v režo za kartico SIM (glejte poglavje 6.14.1, "Povezovanje OCPP prek mobilnega omrežja (opcijsko)" na strani 16).

Če želite omogočiti povezljivost prek mobilnega omrežja, pri možnosti "Mobilno" izberite "omogočeno" in nato izberite "Ime APN". Vnos imena APN je obvezen.

Vsa ostala vnosna polja so izbirna.

Če kartica SIM, ki jo uporabljate, zahteva kodo PIN, jo vnesite v polje "SIM PIN". Če ni omogočena zaščita s kodo PIN kartice SIM, ki jo uporabljate, lahko to vnosno polje pustite prazno. Funkcija Mobilnega prehoda bo omogočena pozneje z brežično posodobitvijo.

#### LAN

| Unite Configuratio |                                               |         |                    |     |                          |      |  |
|--------------------|-----------------------------------------------|---------|--------------------|-----|--------------------------|------|--|
| Main Page          |                                               |         | Network Interfaces |     | Local Load<br>Manazement |      |  |
| Collular           | <ul> <li>Indicates required field.</li> </ul> |         |                    |     |                          |      |  |
|                    | LAN                                           |         |                    |     |                          |      |  |
| WLAN               | MAC Address: :                                |         |                    | _   |                          |      |  |
| Wi-Fi Hetspot      | 68:47:49:72:50:20                             |         |                    |     |                          |      |  |
|                    | IP Setting:                                   |         | DHCP Server        | × * |                          |      |  |
|                    | DHCP Server Start IP A                        | idress: |                    |     |                          | SAVE |  |
|                    | 192.168.0.50                                  |         |                    | *   |                          |      |  |
|                    | DHCP Server End IP Ad                         | dress:  |                    |     |                          |      |  |
|                    | 192.168.0.100                                 |         |                    | *   |                          |      |  |
|                    | IP Address: :                                 |         |                    |     |                          |      |  |
|                    | 192.168.0.10                                  |         |                    | *   |                          |      |  |
|                    |                                               |         |                    |     |                          |      |  |
|                    |                                               |         |                    |     |                          |      |  |

#### WLAN

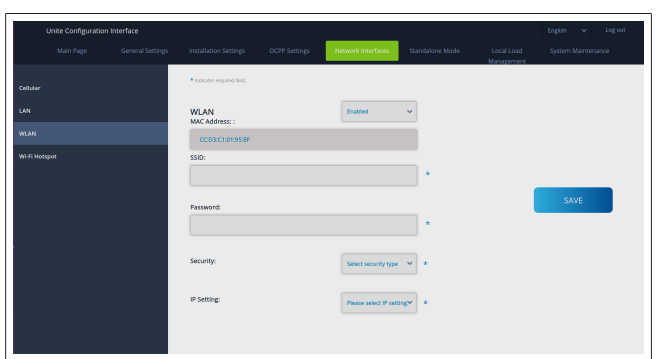

#### Za zaključek kliknite gumb SHRANI. Brezžična dostopna točka

Za podrobnosti glejte poglavje 7.3, "Dostop do vmesnika za konfiguracijo Webasto Unite prek brezžične dostopne točke" na strani 17.

|         | Unite Configuration | Interface |                                               |                    |   | English 👻 Log out |
|---------|---------------------|-----------|-----------------------------------------------|--------------------|---|-------------------|
|         |                     |           |                                               | Network Interfaces |   |                   |
| Cellula |                     |           | <ul> <li>Indicates required field.</li> </ul> |                    |   |                   |
| LAN     |                     |           | Turn on during boot:                          | Enabled            | ~ |                   |
| WLAN    |                     |           | Auto turn off timeout:                        |                    |   |                   |
| wate    |                     |           |                                               | 5                  | · |                   |
|         |                     |           | SSID:                                         |                    |   |                   |
|         |                     |           |                                               |                    |   | SAVE              |
|         |                     |           | Password:                                     |                    |   |                   |
|         |                     |           |                                               |                    |   |                   |
|         |                     |           |                                               |                    |   |                   |
|         |                     |           |                                               |                    |   |                   |
|         |                     |           |                                               |                    |   |                   |
|         |                     |           |                                               |                    |   |                   |

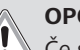

#### OPOZORILO

Če spremenite SSID in geslo brezžične dostopne točke, QR-koda za aplikacijo Webasto Charger Setup ne bo več delovala – ko spremenite te nastavitve, morate prijavne podatke vnesti ročno.

Tukaj lahko konfigurirate vedenje brezžične dostopne točke: "Vklop med zaganjanjem" določi vedenje brezžične dostopne točke ob zagonu polnilnice (privzeto je "omogočeno"). Omogočeno pomeni, da se brezžična dostopna točka aktivira ob zagonu polnilnice, Onemogočeno pa pomeni, da se brezžična dostopna točka ne aktivira ob zagonu polnilnice.

"Čas za samodejni izklop" določa, ali naj brezžična dostopna točka ostane stalno aktivna ("Onemogočeno") ali pa naj se izključi po določenem številu minut, izbranem v spustnem meniju. Privzeta nastavitev je "Onemogočeno".

#### 

Če je brezžična dostopna točka onemogočena, lahko do spletnega uporabniškega vmesnika dostopate prek žične povezave LAN, kot je razloženo v razdelku poglavje 7.1, "Povezava računalnika in pametne plošče na isto omrežje" na strani 17.

#### 8.6 Samostojni način

Če ste pod nastavitvami OCPP že omogočili OCPP, ne morete izbrati samostojnega načina. V tem primeru sta seznam načinov in gumb **Shrani** onemogočena.

Če niste omogočili možnosti OCPP, lahko izberete enega od naslednjih samostojnih načinov:

- Lokalni seznam RFID Način za avtentikacijo lokalnega seznama RFID, ki ga morate vnesti sami. Predmete lahko na lokalni seznam RFID dodate ali jih z njega izbrišete kasneje.
- Sprejmi vse RFID-e Način za avtentikacijo vseh RFID-ov.

• Samodejni zagon Način, ki omogoča polnjenje brez avtorizacije. Vse, kar morate storiti, je to, da priključite kabel in že polnite.

| Unite Configuration In |                  |                                               |               |                    |                 |                          |               |       |
|------------------------|------------------|-----------------------------------------------|---------------|--------------------|-----------------|--------------------------|---------------|-------|
| Main Page              | General Settings | Installation Settings                         | OCPP Settings | Network Interfaces | Standalone Mode | Local Load<br>Management | System Mainte | nance |
|                        |                  | <ul> <li>Indicates required field.</li> </ul> |               |                    |                 |                          |               |       |
|                        |                  | Standalone Mode                               | :             | Autostart          | × *             |                          |               |       |
|                        |                  |                                               |               |                    |                 |                          |               |       |
|                        |                  |                                               |               |                    |                 |                          |               |       |
|                        |                  |                                               |               |                    |                 |                          |               |       |
|                        |                  |                                               |               |                    |                 |                          |               |       |
|                        |                  |                                               |               |                    |                 |                          |               |       |
|                        |                  |                                               |               |                    |                 |                          |               |       |
|                        |                  |                                               |               |                    |                 |                          |               |       |
|                        |                  |                                               |               |                    |                 |                          |               |       |
|                        |                  |                                               | SAVE          |                    |                 |                          |               |       |
|                        |                  |                                               |               |                    |                 |                          |               |       |

Ko izberete način, kliknite gumb **Shrani** in ponovno zaženite polnilnico.

| Main Page | General Settings | Installation Settings                         | OCPP Settings | Network Interfaces | Standalone Mode | Local Load<br>Management | System Maintenance |
|-----------|------------------|-----------------------------------------------|---------------|--------------------|-----------------|--------------------------|--------------------|
|           |                  | <ul> <li>Indicates required field.</li> </ul> |               |                    |                 |                          |                    |
|           |                  | Standalone Mode:                              | :             | RFID Local List    | × *             |                          |                    |
|           |                  | Manage RFID Local Lit                         | st:           |                    |                 |                          |                    |
|           |                  |                                               |               |                    |                 |                          |                    |
|           |                  |                                               |               |                    |                 |                          |                    |
|           |                  |                                               |               |                    |                 |                          |                    |
|           |                  |                                               |               |                    |                 |                          |                    |
|           |                  |                                               |               |                    |                 |                          |                    |
|           |                  |                                               | Add           | Remove             |                 |                          |                    |
|           |                  |                                               | SAVE          |                    |                 |                          |                    |
|           |                  |                                               |               |                    |                 |                          |                    |

#### 8.7 Lokalno upravljanje obremenitve

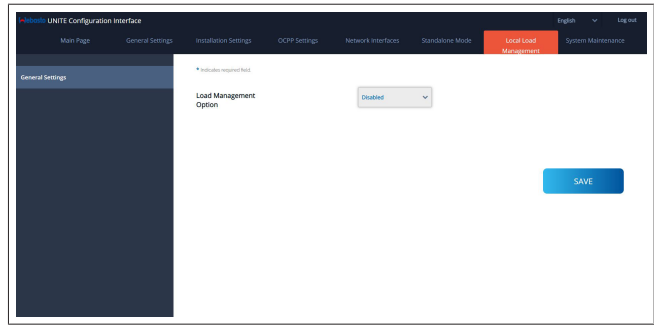

Privzeta nastavitev za lokalno upravljanje obremenitve je "Onemogočeno".

Izberite eno od naslednjih možnosti za lokalno upravljanje obremenitve s spustnega seznama:

- Glavna/podrejena naprava
- Modbus TCP
- Onemogočeno

#### 

Za uporabo lokalnega upravljanja obremenitve (glavna/ podrejena naprava ali Modbus TCP) morajo biti polnilne postaje priključene prek žičnega LAN-priključka RJ-45 v zvezdasti topologiji z DHCP stikalom ali usmernikom.

#### 8.7.1 Glavna/podrejena naprava

Možnost upravljanja obremenitve Glavna/podrejena naprava je integrirana funkcionalnost lokalnega upravljanja obremenitve gruče. Po aktiviranju postanejo možnosti konfiguracije vidne.

| F-ledente UNITE Configuration Interface<br>Natio Page Convent Setti | ga installation Settings         | 007#Settrp | Network Interfaces | Standatorie Mode | Local Load Management | English v<br>System Maintenance | Log out. |
|---------------------------------------------------------------------|----------------------------------|------------|--------------------|------------------|-----------------------|---------------------------------|----------|
| General Sattings                                                    | · indication required field      |            |                    |                  |                       |                                 |          |
| Load Management Group                                               | Load Management Option           |            | Matterflave 4      |                  |                       |                                 |          |
|                                                                     | Charge Point Role                |            | Master 👻           |                  |                       |                                 |          |
|                                                                     | Grid Settings                    |            |                    |                  |                       |                                 |          |
|                                                                     | Main Crouit Breaker Current      |            |                    |                  |                       |                                 |          |
|                                                                     | NM Tread Connect Limit Res Phone |            |                    |                  |                       |                                 | _        |
|                                                                     |                                  |            |                    |                  |                       | SAVE                            |          |
|                                                                     | Supply Type                      |            | state 👻            |                  |                       |                                 |          |
|                                                                     | Load Management Mode             |            | Equally Shared 🛛 👻 |                  |                       |                                 |          |
|                                                                     | FPO Charging Parcentage          |            | и ×                |                  |                       |                                 |          |
|                                                                     |                                  |            |                    |                  |                       |                                 |          |
|                                                                     |                                  |            |                    |                  |                       |                                 |          |

- "Vloga polnilne točke" določa vlogo polnilne postaje v gruči:
  - "Glavna naprava" jo nastavi na krmilno napravo; če izberete vzpostavitev gruče z dinamičnim upravljanjem obremenitve, morate na to enoto priključiti pametni števec.
  - "Podrejena naprava" jo nastavi na krmiljeno enoto, ki jo uravnavajo nastavitve v glavni polnilni postaji.
- "Tok odklopnika dovoda" nastavi največji tok odklopnika priključenega tokokroga – to je absolutni največji tok, ki se lahko izbere za gručo.
- "Omejitev celotnega toka na fazo DLM" določa največji razpoložljivi tok za gručo in omejitev celotnega toka mora biti manjša ali enaka toku odklopnika dovoda.
- "Tip napajanja" določa nastavitev gruče (statično ali dinamično):
  - "Statično" pomeni, da je gruča omejena na največji tok, ki nikoli ne bo presežen, gruča pa se uravnava v skladu s tem.
- "Klefr" pomeni, da je gruča omejena na največji tok, vendar upošteva tudi podatke iz zunanjega priključenega števca Klefr v realnem času (zahteva izbirno dodatno opremo), pri čemer upošteva tudi druge porabnike v sistemu (glejte shematski prikaz poglavje 6.7.4, "Optimizacija moči/zunanji merilnik (zahteva dodatno opremo)" na strani 13).
- "Garo" pomeni, da je gruča omejena na največji tok, vendar upošteva tudi podatke iz zunanjega priključenega števca Garo v realnem času (zahteva izbirno dodatno opremo), pri čemer upošteva tudi druge porabnike v sistemu (glejte shematski prikaz poglavje 6.7.4, "Optimizacija moči/zunanji merilnik (zahteva dodatno opremo)" na strani 13).
- "Način upravljanja obremenitve" določa algoritem, ki se uporablja za porazdelitev razpoložljivega toka znotraj gruče:
  - "Enakomerno porazdeljeno" pomeni, da se razpoložljivi tok po gruči razporedi enakomerno.

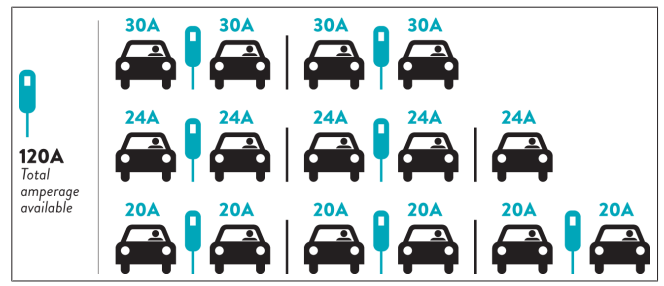

 "FIFO" pomeni "prvi noter, prvi ven" (first in first out), kar pomeni, da prva priključena vozila prejmejo največjo razpoložljivo moč, kasneje priključena vozila pa glede na razpoložljivost prejmejo manjši tok.

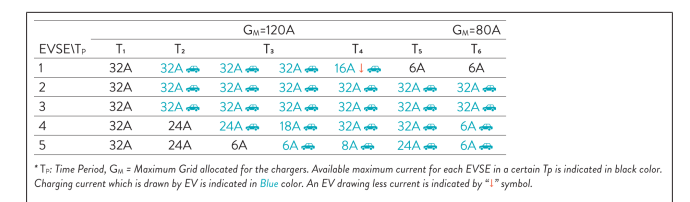

 "Kombinirano" pomeni, da prva priključena vozila prejmejo večji tok, kasneje priključena vozila pa prejmejo enakomerno porazdeljen preostanek moči.

| F%=50               |     | G <sub>M</sub> =120A |       |       |         |                |       | G <sub>M</sub> =80A |       | G <sub>M</sub> =30A |
|---------------------|-----|----------------------|-------|-------|---------|----------------|-------|---------------------|-------|---------------------|
| EVSE\T <sub>P</sub> | T1  | T <sub>2</sub>       | T3    | T4    | Ts      | T <sub>6</sub> | Τ,    | T <sub>8</sub>      | T,    | T10                 |
| 1                   | 32A | 32A 🚗                | 32A 🚗 | 32A 🚗 | 20A I 🚗 | 6A I 🚗         | 6A 🚗  | 8A                  | -     | 6A 🚗                |
| 2                   | 32A | 32A 🚗                | 32A 🚗 | 32A 🚗 | 32A 🚗   | 32A 🚗          | 32A 🚗 | 32A 🚗               | 11A 🚗 | 6A 🚗                |
| 3                   | 32A | 32A 🚗                | 32A 🚗 | 32A 🚗 | 32A 🚗   | 32A 🚗          | 26A 🚗 | 28A 🚗               | 6A 🚗  | 6A 🚗                |
| 4                   | 32A | 24A                  | 24A 🚗 | 12A 🚗 | 24A 🚗   | 32A 🚗          | 8A 🚗  | 10A 🚗               | 6A 🚗  | 6A 🚗                |
| 5                   | 32A | 24A                  | 12A   | 12A 🚗 | 12A 🚗   | 18A 🚗          | 8A 🚗  | 10A 🚗               | 6A 🚗  | 6A 🚙                |

Charging current which is drawn by EV is indicated in Blue color. A EV drawing less current is indicated by "1" symbol.

| General Settings | Installation Settings     | OCPP Settings | Network Interfaces | Standalone Mode | Local Load<br>Management | System Maintenance  |
|------------------|---------------------------|---------------|--------------------|-----------------|--------------------------|---------------------|
|                  | Indicates required field. |               |                    |                 |                          |                     |
|                  | Number of Connector       | rs            | 0                  |                 |                          | UPDATE DLM<br>GROUP |
|                  | List of Connectors        |               | Choose one         | ~               |                          |                     |
|                  |                           |               |                    |                 |                          |                     |
|                  |                           |               |                    |                 |                          | SAVE                |
|                  |                           |               |                    |                 |                          |                     |
|                  |                           |               |                    |                 |                          |                     |
|                  |                           |               |                    |                 |                          |                     |
|                  |                           |               |                    |                 |                          |                     |
|                  |                           |               |                    |                 |                          |                     |

V tem razdelku lahko z gumbom posodobite DLM-skupino in nato izberete vse postaje, ki so registrirane v gruči.

V tem zavihku so lahko prikazani različni tipi podatkov. "Zaporedje prikopa faz" določa vrstni red faz, če se vrtenje faz izvaja znotraj gruče.

#### 8.7.2 Modbus TCP (EMS)

| Heboslo   | UNITE Configuration | n Interface |                                               |            |   |                          | English 🗸   | Logoi    |
|-----------|---------------------|-------------|-----------------------------------------------|------------|---|--------------------------|-------------|----------|
|           |                     |             |                                               |            |   | Local Load<br>Manazement | System Mair | ntenance |
| General S |                     |             | <ul> <li>Indicates required field.</li> </ul> |            |   |                          |             |          |
|           |                     |             | Load Management<br>Option                     | Modbus TCP | ~ |                          |             |          |
|           |                     |             |                                               |            |   |                          |             |          |
|           |                     |             |                                               |            |   | _                        |             | _        |
|           |                     |             |                                               |            |   |                          | SAVE        |          |
|           |                     |             |                                               |            |   |                          |             |          |
|           |                     |             |                                               |            |   |                          |             |          |
|           |                     |             |                                               |            |   |                          |             |          |
|           |                     |             |                                               |            |   |                          |             |          |

"Modbus TCP" omogoča EMS-način. V tem načinu se polnilna postaja lahko vključi v združljiv sistem upravljanja energije (za združljive sisteme upravljanja energije glejte spletno dokumentacijo). Vse konfiguracije za EMS se izvajajo prek sistema upravljanje energije in se polnilni postaji sporočajo prek možnosti Modbus TCP.

#### 8.8 Vzdrževanje sistema

#### Stran DNEVNIŠKE DATOTEKE

Kliknite gumba in prenesite dnevnika za OCPP ali HMI.

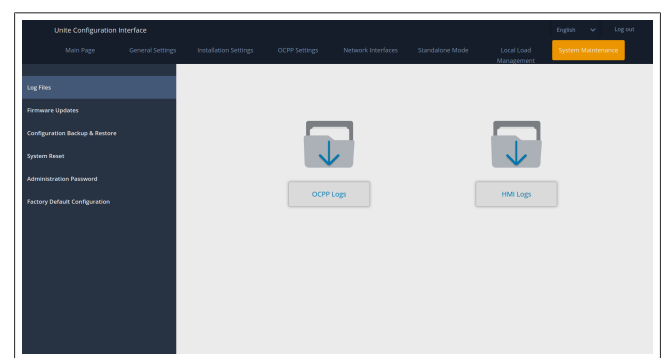

Prenesena dnevnika se prikažete po nekaj sekundah. **Stran POSODOBITEV STROJNE PROGRAMSKE OPREME.** Kliknite gumb **Naloži**, da naložite datoteko s posodobitvijo strojne programske opreme z računalnika.

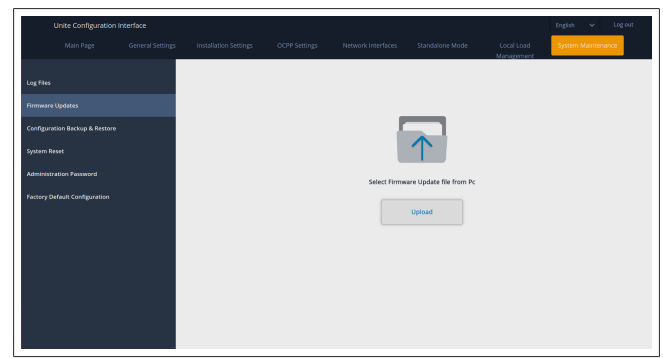

Ko je datoteka naložena, kliknite gumb **Posodobi**, da zaženete posodobitev strojne programske opreme.

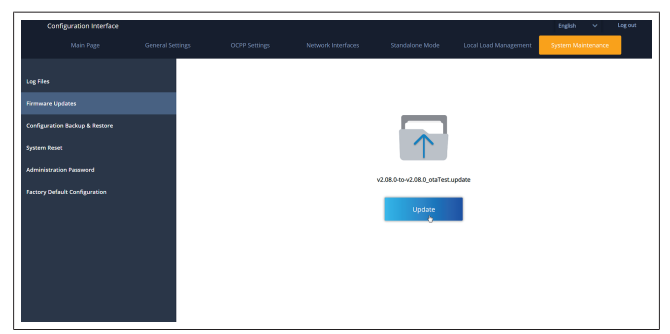

Med izvajanjem posodobitve LED-indikatorji polnilnice stalno svetijo rdeče. Ko je posodobitev strojne programske opreme zaključena, se polnilnica samodejno ponovno zažene. Zadnja različica strojne programske opreme polnilnice je na glavni strani spletnega vmesnika za konfiguracijo.

#### Stran KONFIGURACIJA IN VARNOSTNA KOPIJA

Stran KONFIGURACIJA IN VARNOSTNA KOPIJA vam omogoča izdelavo varnostne kopije sistema.

Da zaženete obnovo, kliknite gumb **Obnovi datoteko konfiguracije** in naložite datoteko z varnostno kopijo. Sistem sprejema samo datoteke .bak.

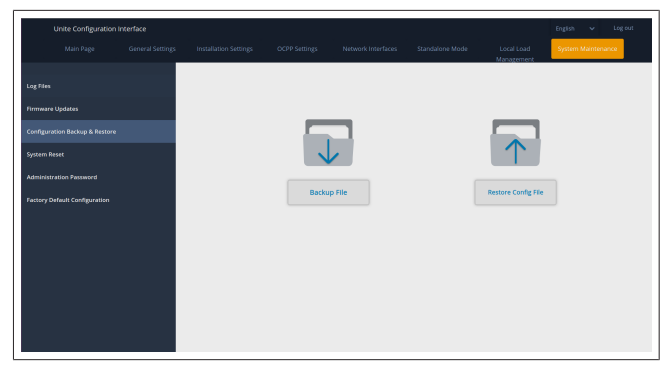

#### Stran PONASTAVITEV SISTEMA

Stran PONASTAVITEV SISTEMA vam omogoča **Mehko ponastavitev** in **Trdo ponastavitev** s klikom na ustrezna gumba.

**Mehka ponastavitev** pomeni, da se polnilnica ponastavi, takoj ko je v stanju mirovanja.

**Trda ponastavitev** pomeni, da se polnilnica ponastavi takoj, ne glede na njeno trenutno stanje.

| Unite Configuration            | interface |        |       |                                | English 🗸 Log out  |
|--------------------------------|-----------|--------|-------|--------------------------------|--------------------|
| Main Page                      |           |        |       | Local Load<br>Manazement       | System Maintenance |
| Log Files                      |           |        |       |                                |                    |
| Firmware Updates               |           |        |       |                                |                    |
| Configuration Backup & Restore |           |        | 2     |                                |                    |
| System Reset                   |           | I.C.   | )1    | $\uparrow \uparrow \downarrow$ | ,                  |
| Administration Password        |           |        |       | $\smile$                       |                    |
| Factory Default Configuration  |           | Hard R | teset | Soft Reset                     |                    |
|                                |           |        |       |                                |                    |
|                                |           |        |       |                                |                    |
|                                |           |        |       |                                |                    |
|                                |           |        |       |                                |                    |
|                                |           |        |       |                                |                    |
|                                |           |        |       |                                |                    |

#### **Stran TOVARNIŠKO PRIVZETA KONFIGURACIJA** Stran TOVARNIŠKO PRIVZETA KONFIGURACIJA vam omogoča **tovarniško ponastavitev** polnilnice.

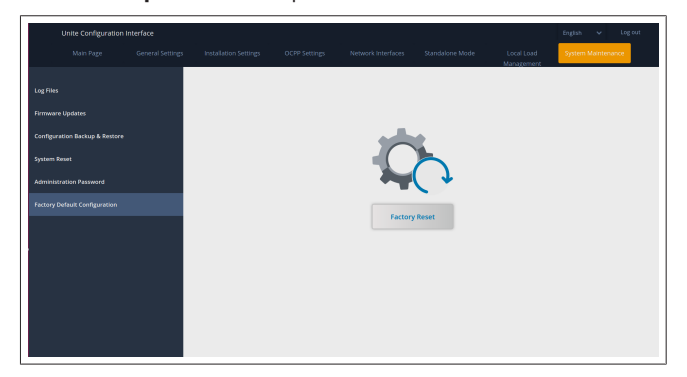

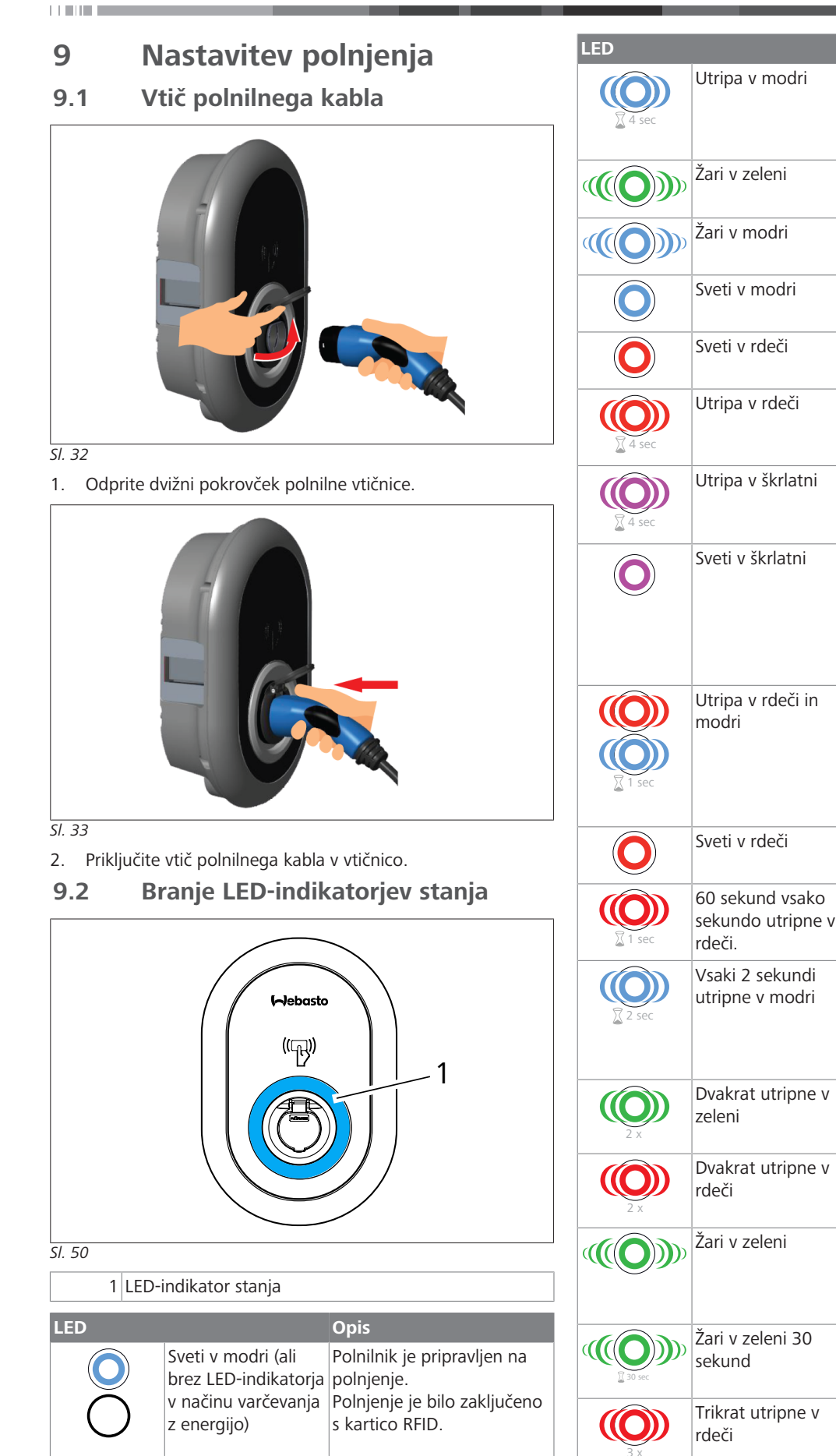

Opis

Električno vozilo je

Polnilna postaja čaka na avtorizacijo s kartico RFID.

Avtorizacija polnjenja je

Polnjenje je prekinjeno ali

priključeno.

opravljena.

dokončano.

Stanje napake

Potrebno je zračenje.

A zaradi previsoke temperature.

Polnilna postaja je

odloga polnjenja.

Posodobitev strojne

programske opreme

kartice/ponastavitev

Čakanje, da približate

enoto Webasto

ChargeConnect.

seznam RFID.

seznama RFID.

kartico RFID.

Kartica RFID je bila

prislonjena, ko je bil priključen polnilni kabel.

Način nastavitve glavne

lokalnega seznama kartic.

uporabniško kartico RFID ali

Uporabniška kartica RFID je

Uporabniška kartica RFID je

bila odstranjena z lokalnega

Avtorizacija je opravljena

Avtorizirana kartica RFID je

Poskus začetka/zaustavitve

polnjenja z neavtorizirano

bila prislonjena, ko ni bil

priključen polnilni kabel.

bila dodana na lokalni

na avtentikacijo/zagon z

Polnilna postaja čaka na interval Eco Time.

Polnilna postaja je v načinu

rezervirana.

Polnilni tok je omejen na 16

Polnjenje ni možno zaradi previsoke temperature, ker je dosežena mejna vrednost toka funkcije optimizacije moči ali je polnilnik onemogočen.

Poteka polnjenje.

#### 9.3 Način samostojne uporabe/brez povezave

Prva uporaba polnilne postaje v načinu "Samostojne uporabe": glavna kartica RFID vaše polnilne postaje je že registrirana v vaši enoti, najdete pa jo med priborom.

- 1. Priklopite polnilni kabel za začetek polnjenja.
- 2. Tapnite glavno kartico za dodajanje kartice.
- 9.3.1 Način samodejnega zagona (prosto polnjenje)
- 9.3.1.1 Priključitev in polnjenje

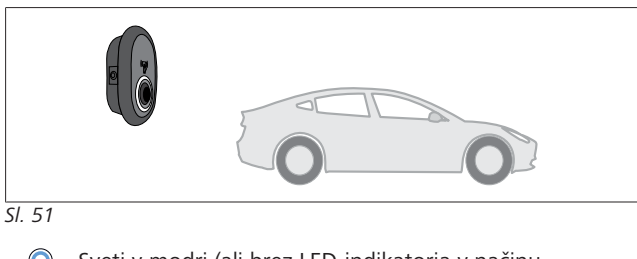

Sveti v modri (ali brez LED-indikatorja v načinu varčevanja z energijo)

Pripravite vozilo in polnilno postajo za polnjenje.

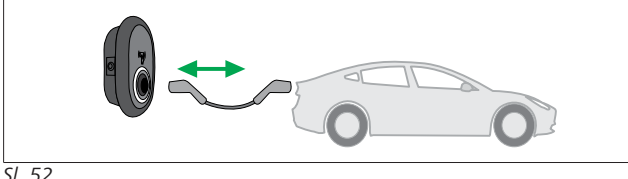

SI. 52

Sveti v modri (ali brez LED-indikatorja v načinu varčevanja z energijo)

Priključite polnilni vtič v vtičnico na vozilu in v vtičnico na polnilni postaji.

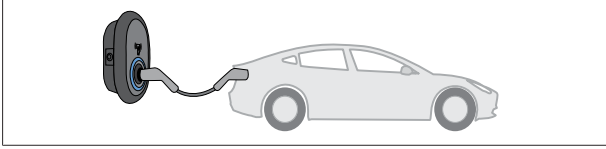

SI. 53

#### Žari v modri

Polnjenje se začne in LED-indikator stanja žari v modri barvi. Konec polnjenja 9.3.1.2

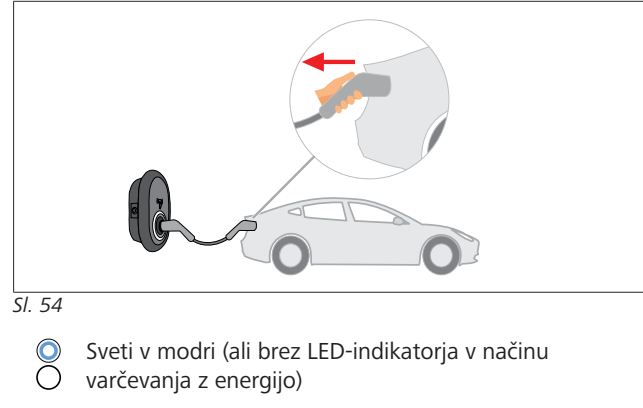

Najprej odklopite polnilni kabel iz vozila.

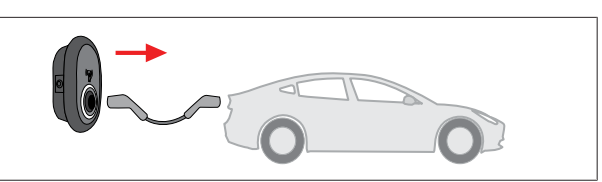

SI. 55

Sveti v modri (ali brez LED-indikatorja v načinu Ŏ varčevanja z energijo)

Odklopite polnilni kabel iz polnilne postaje.

#### 9.3.2 Način avtorizacije RFID

Pri nekaterih različicah je priloženih več kartic RFID (1 glavna kartica, 2 uporabniški kartici). Glavna kartica RFID je potrebna za dodajanje ali brisanje uporabniških kartic RFID. Uporabniške kartice RFID so potrebne za začetek in konec polnjenja.

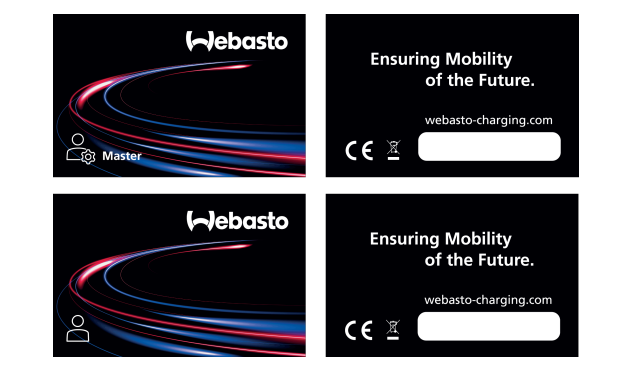

SI. 56

#### 9.3.2.1 Dodajanje uporabniških kartic RFID v polnilno postajo

Če želite preklopiti na način avtorizacije RFID in registrirati uporabniške kartice RFID v polnilni postaji, morate najprej prisloniti glavno kartico RFID k polnilni postaji, ko ni priključen polnilni kabel. LED-indikator po tem utripa 60 sekund v modri barvi. V tem času lahko dodate ali izbrišete uporabniško kartico RFID. Če ne spremenite nastavitev v roku 60 sekund, polnilna postaja zapusti način za nastavitev in se vrne v predhodni način. Korake postopka ponovite za vsako uporabniško kartico RFID, ki jo želite dodati/izbrisati.

9.3.2.2 Priključitev vozila in polnjenje

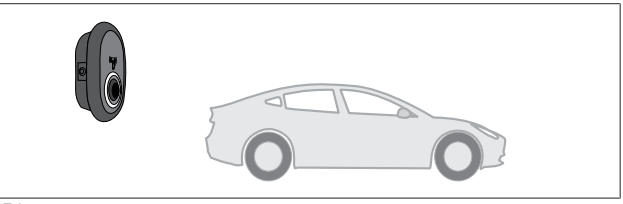

SI. 51

Sveti v modri (ali brez LED-indikatorja v načinu varčevanja z energijo)

Pripravite vozilo in polnilno postajo za polnjenje.

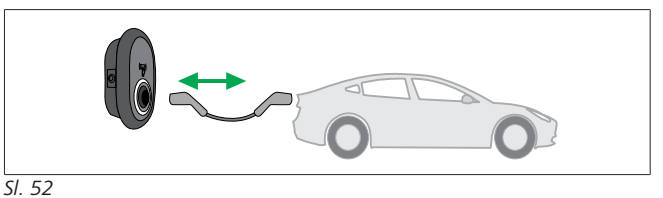

Sveti v modri (ali brez LED-indikatorja v načinu varčevanja z energijo)

Priključite polnilni vtič v vtičnico na vozilu in v vtičnico na polnilni postaji.

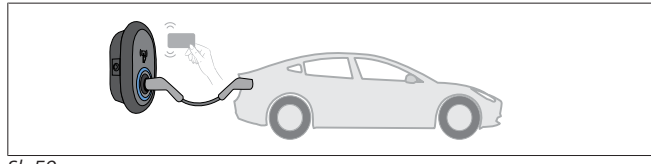

SI. 59

() Utripa v modri

Uporabniško kartico RFID prislonite ob bralnik.

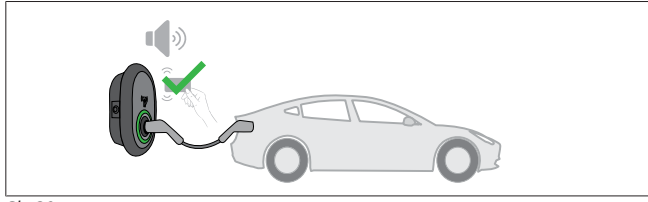

SI. 60

(C) Žari v zeleni

Začetek polnjenja s kartico, ki je že avtorizirana.

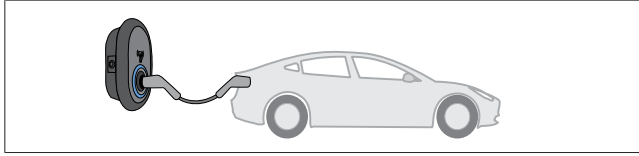

SI. 53

#### Žari v modri

Polnjenje se začne in LED-indikator stanja žari v modri barvi.

#### 

**Za polnjenje je potrebna avtorizirana kartica** Polnilna postaja zavrne polnjenje, če ga želite začeti z neavtorizirano kartico.

#### 9.3.2.3 Konec polnjenja

Za zaustavitev polnjenja uporabite samo enega od naslednjih postopkov. Nikoli ne skušajte odklopiti polnilnega kabla iz polnilne postaje pred zaključkom polnjenja, saj lahko sicer poškodujete zaporni mehanizem.

#### Postopek št. 1

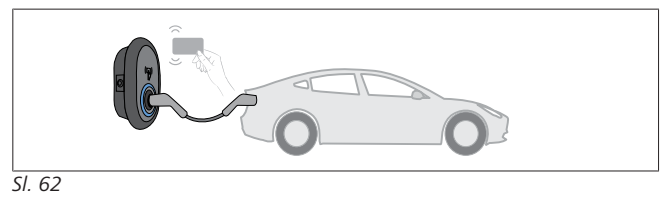

Sveti v modri

Polnjenje lahko zaključite tako, da prislonite uporabniško kartico RFID, s katero ste začeli polnjenje.

#### Postopek št. 2

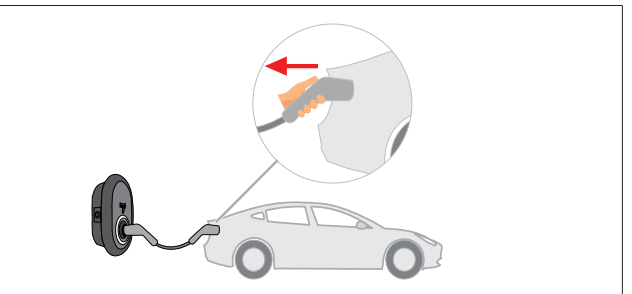

SI. 54

 $\cap$ 

Sveti v modri (ali brez LED-indikatorja v načinu varčevanja z energijo)

Najprej odklopite polnilni kabel iz vozila.

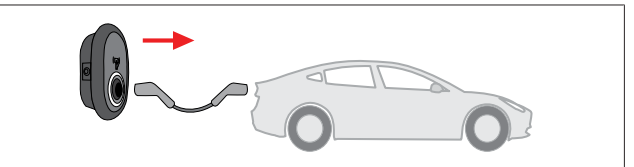

## SI. 55

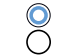

Sveti v modri (ali brez LED-indikatorja v načinu varčevanja z energijo)

Odklopite polnilni kabel iz polnilne postaje.

#### 9.4 Način s povezavo OCPP

LAN (Ethernet) in WLAN (Wi-Fi) uporabljata način povezave OCPP polnilne postaje.

Povezljivost 4G je na voljo kot opcija za različico izdelka 5112415A in prav tako uporablja način povezave OCPP. Za nastavitev vstavite kartico SIM (ni priložena). Glejte poglavje 6.14.1, "Povezovanje OCPP prek mobilnega omrežja (opcijsko)" na strani 16. Za nastavitev glejte poglavje 8.5, "Omrežni vmesnik" na strani 20.

Način povezave OCPP je prednastavljen in je zato privzeto izbran. Polnilna postaja je vnaprej nastavljena tudi za prosto polnjenje in ni pomembno, ali je enota povezana s centralnim sistemom OCPP ali ne. Med namestitvijo prek spletnega vmesnika za nastavitev ali centralnega sistema OCPP (prosto polnjenje OCPP) morate onemogočiti nastavitev prostega načina.

9.4.1 Priključitev in polnjenje

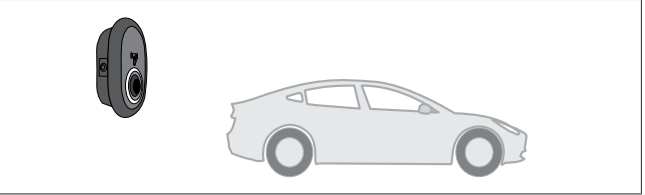

SI. 51

 $\bigcirc$ 

Sveti v modri (ali brez LED-indikatorja v načinu varčevanja z energijo)

Pripravite vozilo in polnilno postajo za polnjenje.

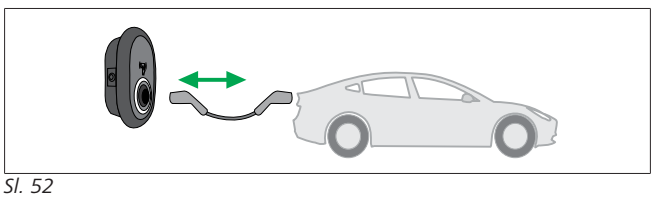

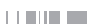

Õ

Sveti v modri (ali brez LED-indikatorja v načinu varčevanja z energijo)

Priključite polnilni vtič v vtičnico na vozilu in v vtičnico na polnilni postaji.

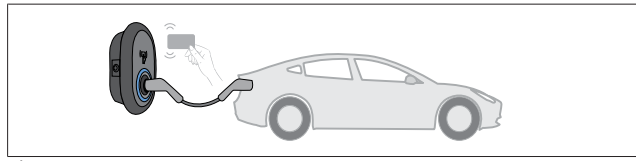

SI. 59

(O) Utripa v modri

Kartico RFID prislonite ob bralnik RFID. Polnjenje lahko začnete s kartico, ki je registrirana pri vašem ponudniku.

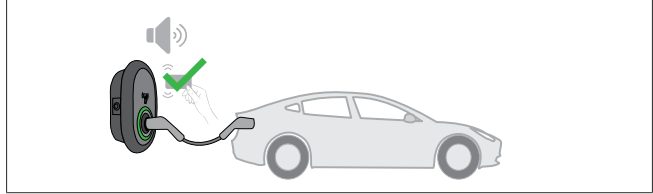

SI. 60

(C) Žari v zeleni

Polnjenje lahko začnete s kartico, ki je že avtorizirana. Ko centralni sistem OCPP avtorizira kartico RFID, se začne polnjenje.

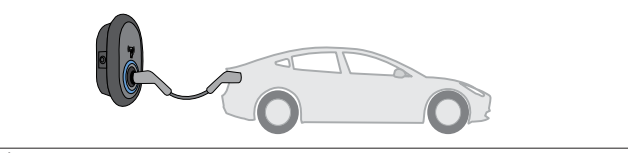

SI. 53

#### Žari v modri

Polnjenje se začne in LED-indikator stanja žari v modri barvi.

#### 

Za polnjenje je potrebna avtorizirana kartica

Polnilna postaja zavrne polnjenje, če ga želite začeti z neavtorizirano kartico.

#### 9.4.2 Konec polnjenja

Za zaustavitev polnjenja uporabite samo enega od naslednjih postopkov. Nikoli ne skušajte odklopiti polnilnega kabla iz polnilne postaje pred zaključkom polnjenja, saj lahko sicer poškodujete zaporni mehanizem.

#### Postopek št. 1

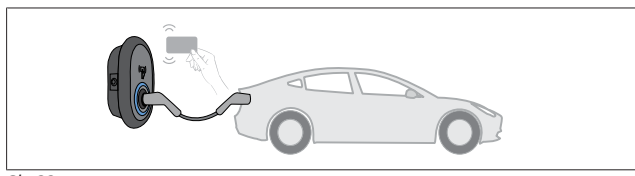

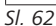

Sveti v modri

Polnjenje lahko zaključite tako, da prislonite uporabniško kartico RFID, s katero ste začeli polnjenje.

#### Postopek št. 2

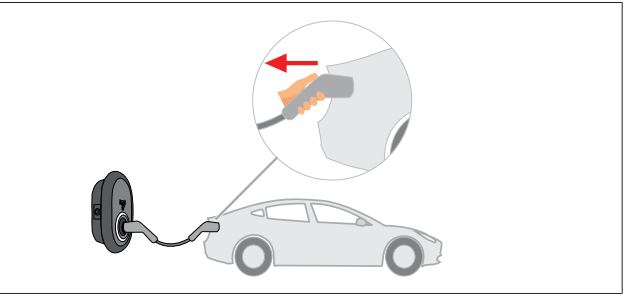

SI. 54

Sveti v modri (ali brez LED-indikatorja v načinu
 varčevanja z energijo)

Najprej odklopite polnilni kabel iz vozila.

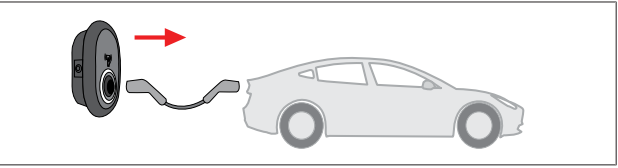

SI. 55

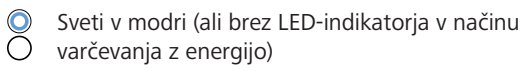

Odklopite polnilni kabel iz polnilne postaje.

- 9.4.3 Dodatne funkcije OCPP 1.6 JSON
- 9.4.3.1 Oddaljena sprožitev/prekinitev polnjenja

Polnilna postaja podpira to funkcijo. Če jo podpira tudi povezani strežnik, se lahko polnjenje proži in prekinja na daljavo.

#### 9.4.3.2 Hardverska/programska ponastavitev

Če polnilna postaja ne deluje pravilno, jo lahko ponudnik storitev ponastavi s to funkcijo. Obstajata dve vrsti ponastavitve: programska in hardverska.

9.4.3.3 Odklepanje vtičnice

Če je polnilni kabel zaklenjen na polnilni postaji, ga lahko ponudnik storitev odklene s to funkcijo.

## 10 Modeli števcev MID

Zaslon števca MID lahko prikazuje skupno aktivno energijo.

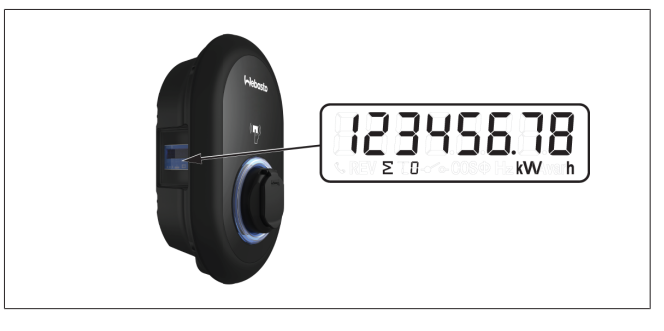

# 11 Odpravljanje napak

| Indikator stanja | Problem                                                                                                    | Možni vzroki                                                                                                    | Priporočene rešitve                                                                                                    |
|------------------|----------------------------------------------------------------------------------------------------|----------------------------------------------------------------------------------------------------|----------------------------------------------------------------------------------------------------|
|                  | LED-indikator sveti<br>neprekinjeno                                                                                                    | Izmenična napajalna napetost<br>morda ni v območju, ki je<br>predpisano v Navodilih za uporabo.<br>Naprava morda ni povezana z<br>ozemljitvijo in/ali je prišlo do<br>zamenjave faznega in ničelnega<br>vodnika, ali pa je prišlo do okvare<br>na polnilni postaji. | Poskrbite, da bo napetost v<br>specificiranem območju in da bo<br>zagotovljena povezava z ozemljitvijo.<br>Če LED-indikator še vedno<br>neprekinjeno sveti v rdeči barvi, se<br>obrnite na pooblaščeni servis. |
| ₹<br>4 sec       | Čeprav LED-indikator stanja<br>utripne v modri barvi vsake štiri<br>sekunde, ni mogoče:<br>- začeti s polnjenjem<br>električnega vozila ali<br>- zakleniti vtiča v polnilni postaji | Polnilni vtič morda ni pravilno<br>priključen v polnilno napravo ali v<br>električno vozilo.                                                                                                    | Poskrbite za pravilen priklop<br>polnilnega vtiča na obeh koncih<br>kabla.<br>Poskrbite, da bo električno vozilo<br>nastavljeno v načinu polnjenja.                                                            |
|                  | LED-indikator stanja utripa v<br>rdeči.                                                                                                    | Ta napaka se prikaže, če ima vaše<br>vozilo baterijo, ki potrebuje<br>prezračevanje.                                                                                                    | Ta polnilna postaja ni primerna za<br>polnjenje tovrstnih baterij.                                                                                                    |
|                  |                                                                                                    |                                                                                                    |                                                                                                    |

#### Odpravljanje napak

Če potrebujete dodatno pomoč pri odpravljanju napak, se obrnite na pogodbenega partnerja.

## 

#### Težave s povezavo Wi-Fi

Če pri upravljanju polnilnika nastopijo težave s povezavo Wi-Fi, ponovno zaženite usmerjevalnik in preverite povezave.

#### 11.1 Obnovitev privzetih tovarniških nastavitev

Na plošči uporabniškega vmesnika je gumb za ponastavitev, ki omogoča obnovitev privzetih tovarniških nastavitev polnilne postaje.

#### OPOZORILO

- Tovarniško ponastavitev polnilne postaje sme opraviti samo kvalificiran elektrikar.
- Po tovarniški ponastavitvi morate na novo določiti vse nastavitve konfiguracije.

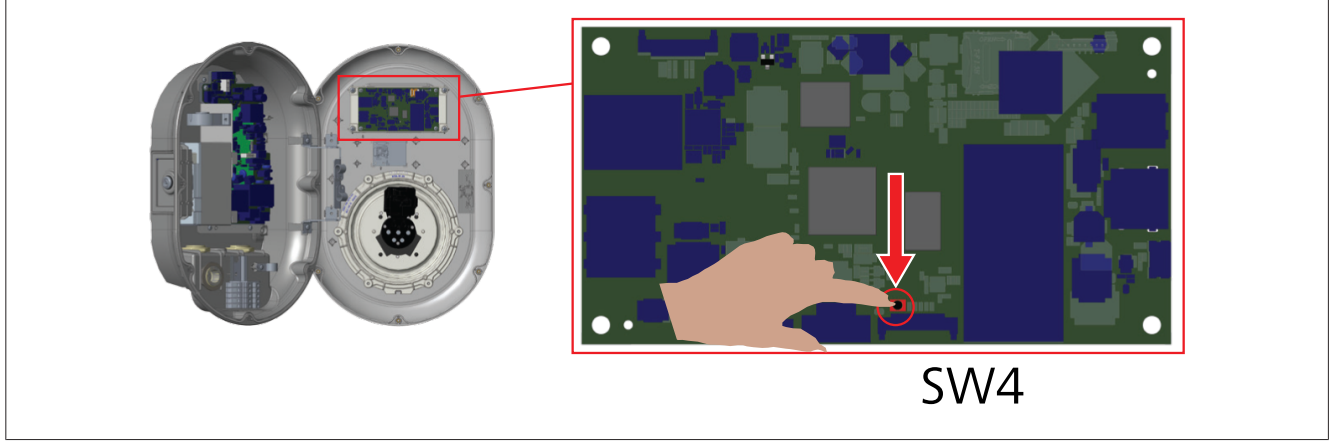

Pritisnite gumb in ga držite 5 sekund za ponastavitev uporabniške konfiguracije in obnovitev privzetih tovarniških nastavitev. Obnovijo se privzete tovarniške nastavitve konfiguracije OCPP in omrežja.

#### 11.2 Splošno stanje napake

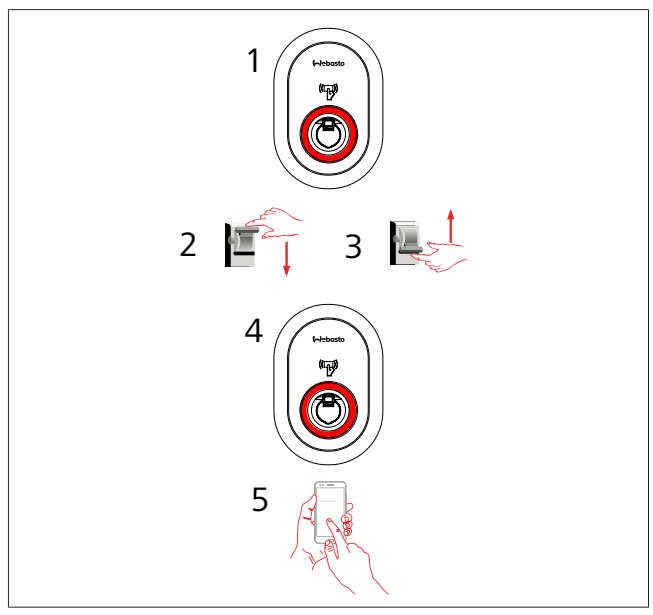

Če LED-indikator stanja neprekinjeno sveti rdeče (1), izključite polnilnico (2) in jo ponovno vključite (3). Če LED-indikator še vedno sveti rdeče (4), pokličite (5) pooblaščenega serviserja.

#### 11.3 Vedenje tipala enosmernega uhajavega toka 6 mA

Ta polnilna postaja ima tipalo enosmernega uhajavega toka, ki se odziva na enosmerni uhajavi tok, večji od 6 mA.

- Če se polnilna postaja preklopi v stanje napake zaradi enosmernega uhajavega toka:
- najprej odklopite polnilni kabel iz vozila in
- nato odklopite polnilni kabel iz polnilne postaje,

da ponastavite to napako.

Tipalo 6 mA znotraj te polnilne postaje vsak dan izvede preizkus pravilnega delovanja.

# 12 Odstranitev

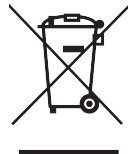

## Simbol s prečrtano posodo za odpadke opozarja, da odslužene električne/elektronske opreme ni

dovoljeno oddati med gospodinjske odpadke. Takšno opremo lahko brezplačno oddate na primernem zbirnem mestu za tovrstne naprave. Seznam zbirnih mest dobite na pristojni ustanovi v svojem okolišu. Ločeno zbiranje odsluženih električnih in elektronskih napav omogoča ponovno uporabo sestavnih delov ali druge oblike ponovne uporabe ter obenem preprečuje negativne vplive na zdravje ljudi in vdor škodljivih snovi v okolje.

• Embalažo odložite v ustrezen zabojnik za recikliranje v skladu z nacionalnimi predpisi.

Avstrija:

Z uredbo EAG-VO je bila zakonodaja EU na področju odpadne elektronske in električne opreme prenesena v nacionalno zakonodajo. Ta uredba zagotavlja, da lahko zasebna gospodinjstva brezplačno vrnejo odpadno električno in elektronsko opremo (WEEE) na javna zbirna mesta. Odpadne električne in elektronske opreme ni več dovoljeno odlagati z mešanimi gospodinjskimi odpadki, ampak jo je treba oddati na označena zbirna mesta. S tem je omogočena ponovna uporaba delujoče opreme oz. recikliranje dragocenih sestavnih delov nedelujoče opreme. Cilj tega je učinkovitejša uporaba virov in bolj trajnosten razvoj. Poleg tega je le z ločenim zbiranjem zagotovljena primerna obdelava nevarnih snovi v opremi (kot so klorofluoroogljikovodiki ali živo srebro) za zmanjšanje negativnega vpliva na okolje in na zdravje ljudi. Na voljo so komunalni sistemi in sistemi proizvajalcev za brezplačno vračanje in zbiranje odpadne opreme iz gospodinjstev. Pregled zbirnih mest je na voljo na naslednjem spletnem mestu: https:// secure.umweltbundesamt.at/eras/

registerabfrageEAGSammelstelleSearch.do. Vsa gospodinjska elektronska in električna oprema je označena s simbolom prečrtanega zabojnika za smeti. To opremo lahko oddate na enem od zbirnih mest na zgornji povezavi in je ne smete odložiti skupaj z gospodinjskimi odpadki.

# 13 Izjava o skladnosti

Izdelek Webasto Unite smo razvili, izdelali, preizkusili in dobavili v skladu z veljavnimi direktivami, predpisi in standardi na področju varnosti, elektromagnetne združljivosti in varovanja okolja.

Podjetje Thermo & Comfort SE izjavlja, da je radijska oprema tipa "Polnilna postaja Webasto Unite" skladna z zahtevami direktive 2014/53/EU.

Celotno besedilo izjave EU o skladnosti je na voljo na tem spletnem naslovu:

https://charging.webasto.com/int/products/documentation

# 14 Čiščenje in vzdrževanje

- Polnilne postaje ne čistite med polnjenjem vozila.
- Postaje ne umivajte z vodo.
- Ne uporabljajte abrazivnih krp in detergentov. Priporočamo krpo iz mikrovlaken.

Če ne upoštevajte teh opozoril, lahko pride do smrtnih in težkih poškodb. Lahko pride tudi do škode na napravi.

## 15 Tehnični podatki

### 15.1 Opis modela

| Tip izdelka                                                                                                    | Prevodni polnilni sistem za električna vozila<br>(polnilna postaja načina 3)  |  |  |  |  |  |  |  |
|----------------------------------------------------------------------------------------------------|-------------------------------------------------------------------------------|--|--|--|--|--|--|--|
| Ime modela                                                                                                    | Webasto Unite * * * * *                                                       |  |  |  |  |  |  |  |
| 1. zvezdica (*): nazivna moč<br>AC22: 22 kW (3-fazno napajanje)<br>AC7: 7,4 kW (1-fazno napajanje)                                                                                              |                                                                               |  |  |  |  |  |  |  |
| 2. zvezdica (*) bralnik RFID je standardna oprema pri vseh<br>modelih:                                                                                                    |                                                                               |  |  |  |  |  |  |  |
| <ul> <li>– SW: Si</li> <li>dostop</li> <li>– 4G: 40</li> </ul>                                                                                                    | nart Board z vrati Ethernet + modul Wi-Fi z<br>ono točko<br>5 / 3G / 2G modul |  |  |  |  |  |  |  |
| <ul> <li>3. zvezdica (*) : lahko je eno od naslednjega:</li> <li>0 : brez displeja</li> </ul>                                                                                                   |                                                                               |  |  |  |  |  |  |  |
| <ul> <li>4. zvezdica (*) lahko vključuje naslednje kombinacije:</li> <li>MID: polnilna postaja z merilnikom MID</li> <li>EICH: polnilna postaja z merilnikom po zakonu<br/>Eichrecht</li> </ul> |                                                                               |  |  |  |  |  |  |  |
| - PEN: p                                                                                                    | polnilna enota s funkcijo zaznavanja prekinitve                               |  |  |  |  |  |  |  |

 PEN: polnilna enota s funkcijo zaznavanja prekinitve PEN (različica PEN se lahko uporablja samo z enofaznim napajanjem TN-C-S)

5. zvezdica (\*) je lahko eno od naslednjega:

- SO: navadna vtičnica
- SH: vtičnica s pokrovom

#### 15.2 Dimenzijske risbe

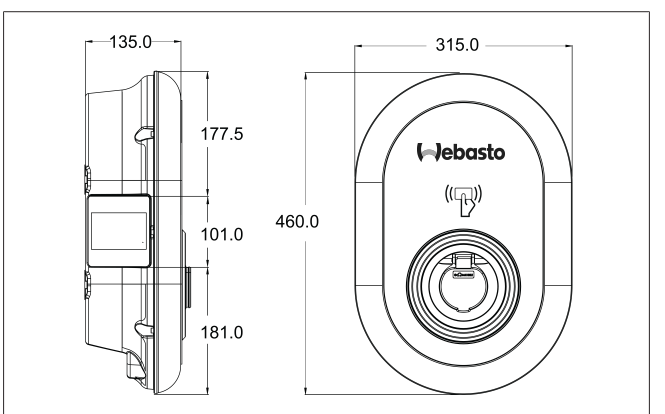

SI. 73

## 15.3 Modeli

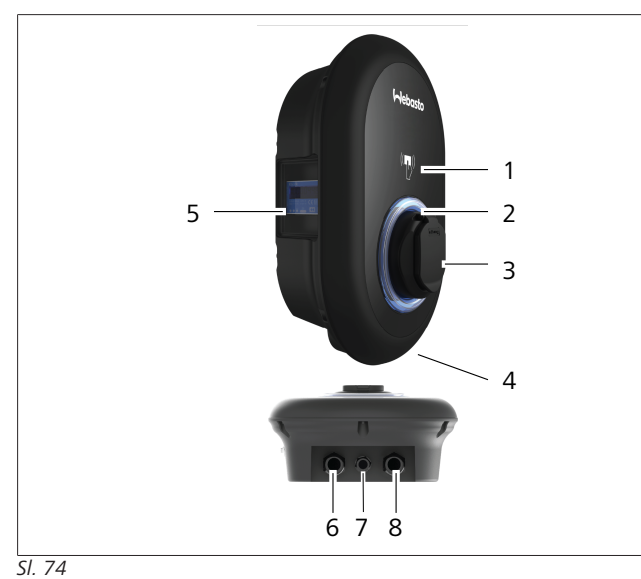

#### Model MID

| 1 | Bralnik kartic RFID (radiofrekvenčna identifikacija)                    |
|---|-------------------------------------------------------------------------|
| 2 | LED-indikator stanja                                                    |
| 3 | Vtičnica s pokrovom                                                     |
| 4 | Oznaka izdelka                                                          |
| 5 | Displej merilnika MID (direktiva o merilnih<br>instrumentih 2014/32/EU) |
| 6 | Matica uvodnice napajalnega kabla polnilne postaje                      |
| 7 | Matica uvodnice komunikacijskega kabla polnilne<br>postaje              |
| 8 | Matica uvodnice komunikacijskega kabla polnilne<br>postaje              |

#### Model po zakonu Eichrecht

| 1 | Bralnik kartic RFID (radiofrekvenčna identifikacija)       |
|---|------------------------------------------------------------|
| 2 | LED-indikator stanja                                       |
| 3 | Vtičnica s pokrovom                                        |
| 4 | Oznaka izdelka                                             |
| 5 | Displej merilnika Eichrecht                                |
| 6 | Matica uvodnice napajalnega kabla polnilne postaje         |
| 7 | Matica uvodnice komunikacijskega kabla polnilne<br>postaje |
| 8 | Matica uvodnice komunikacijskega kabla polnilne<br>postaje |

## 15.4 Tehnični podatki

Ta izdelek je združljiv s standardom IEC61851-1 (Ed3.0) za način 3.

| Električni po                | odatki                                                                        | Webasto Unite MID                             | Webasto Unite Eichrecht |  |
|------------------------------|-------------------------------------------------------------------------------|-----------------------------------------------|-------------------------|--|
| Zaščitni razre               | d IEC                                                                         | Razred I                                      |                         |  |
| Vmesnik za<br>vozilo         | Model z vtičnico                                                              | Vtičnica tipa 2 (IEC 62196)                   |                         |  |
| Nazivna nape                 | tost (V AC)                                                                   | 400 V, 3 faze<br>230 V, 1 faza                |                         |  |
| Nazivni tok (A               | A AC)                                                                         | 32 A, 3 faze<br>32 A, 1 faza                  |                         |  |
| Frekvenca om                 | nrežja (Hz)                                                                   | 50 / 60                                       |                         |  |
| Največja poln                | ilna moč AC (kW)                                                              | 22 kW, 3 faze<br>7,4 kW, 1 faza               |                         |  |
| Poraba moči i                | med mirovanjem (W)                                                            | 3,5 W                                         |                         |  |
| Vgrajeni mod                 | ul za zaznavanje diferenčnega toka                                            | 6 mA                                          |                         |  |
| Obvezen odk                  | lopnik na dovodu el. omrežja                                                  | 40 A MCB, tip C                               |                         |  |
| Obvezno zašč<br>nimajo eleme | íitno stikalo na diferenčni tok na dovodu (za izdelke, ki<br>nta RCCB, tip A) | 40 A – 30 n                                   | nA RCCB, tip A          |  |
| Obvezen                      | Presek priključnega kabla (Cu) ob upoštevanju lokalnih                        | Togi: 2                                       | ,5-10 mm <sup>2</sup>   |  |
| napajalni                    | zahtev in standardov (min maks.)                                              | Upogljivi: 2,5-10 mm <sup>2</sup>             |                         |  |
| кареі                        |                                                                               | Upogljivi z votlicami: 2,5-10 mm <sup>2</sup> |                         |  |
|                              | Maks. zunanja dimenzija                                                       | Ø 18                                          | – 25 mm                 |  |

| Povezljivost               |                                                                                                    |
|----------------------------|----------------------------------------------------------------------------------------------------|
| Ethernet                   | 10/100 Mbps Ethernet                                                                                                    |
| Wi-Fi                      | Wi-Fi 802.11 a/b/g/n/ac                                                                                                    |
| Mobilno omrežje (opcijsko) | LTE: B1 (2100 MHz), B3 (1800 MHz), B7 (2600 MHz), B8<br>(900 MHz), B20 (800 MHz), B28A (700 MHz)<br>WCDMA: B1 (2100 MHz), B8 (900 MHz)<br>GSM: B3 (1800 MHz), B8 (900 MHz) |

| Tehnichi podatki za Wi-Fi   |                              |                              |                       |                       |  |  |
|-----------------------------|------------------------------|------------------------------|-----------------------|-----------------------|--|--|
|                             | Pas 2,4 GHz                  |                              |                       |                       |  |  |
| Standard                    | 802.11b                      | 802.11g                      | 802.11n               | 802.11n               |  |  |
| Modulacija                  | DSS, CKK                     | OFDM                         | OFDM                  | OFDM                  |  |  |
| Hitrost prenosa<br>podatkov | 1, 2, 5,5, 11                | 6, 9, 12, 18, 24, 36, 48, 54 | MCS0 - 7 (HT20)       | MCS0 -7 (HT40)        |  |  |
| Kanal*                      | CH 1-13                      | CH 1-13                      | СН 1-13               | CH 1-13               |  |  |
| Moč (dBm)                   | 13,5                         | 13,5                         | 13,5                  | 13,5                  |  |  |
|                             | Pas 5 GHz                    |                              |                       |                       |  |  |
| Standard                    | 802.11a                      | 802.11n/ac                   | 802.11n/ac            | 802.11n/ac            |  |  |
| Modulacija                  | DSS, CKK                     | OFDM                         | OFDM                  | OFDM                  |  |  |
| Hitrost prenosa<br>podatkov | 6, 9, 12, 18, 24, 36, 48, 54 | MCS0 - 9 (HT20)              | MCS0 - 9 (HT40)       | MCS0 -9 (HT40)        |  |  |
| Kanal*                      | CH 36-64 / CH 100-165        | CH 36-64 / CH 100-165        | CH 38-62 / CH 100-159 | CH 42-58 / CH 100-155 |  |  |
| Moč (dBm)                   | 14                           | 14                           | 14                    | 14                    |  |  |
|                             |                              |                              |                       |                       |  |  |

| Ostale funkcije (modeli s povezavo) |                                                                                                    |  |  |
|-------------------------------------|----------------------------------------------------------------------------------------------------|--|--|
| Diagnostika                         | Diagnostika prek OCPP<br>WebconfigUI                                                                                                 |  |  |
| Posodobitve programske opreme       | Oddaljena posodobitev programske opreme prek OCPP<br>Posodobitev WebconfigUI<br>Oddaljena posodobitev programske opreme s strežnikom |  |  |
| RFID                                | ISO-14443A/B in ISO-15693                                                                                                    |  |  |
| Material                            | Plastika                                                                                                    |  |  |

| Ostale funkcije (modeli s povezavo) |                                                                                                    |  |  |  |
|-------------------------------------|----------------------------------------------------------------------------------------------------|--|--|--|
| Velikost izdelka                    | 315 mm (širina) x 460 mm (višina) x 135 mm (globina)                                                               |  |  |  |
| Mere (z embalažo)                   | 400 mm (širina) x 530 mm (višina) x 240 mm (globina)                                                               |  |  |  |
| Masa izdelka                        | 5 kg                                                                                                    |  |  |  |
| Masa z embalažo                     | 7,1 kg                                                                                                    |  |  |  |
| Dimenzije napajalnega kabla         | Trifazni modeli Ø 18-25 mm<br>Enofazni modeli Ø 13-18 mm                                                           |  |  |  |
| Kabelski uvodi                      | Napajanje/Ethernet/ModBus                                                                                          |  |  |  |
| Zaščitni razred                     | IP54                                                                                                    |  |  |  |
| Zaščita pred udarci                 | IK10                                                                                                    |  |  |  |
| Obratovalni pogoji                  | -35 °C do 55 °C (brez neposredne sončne svetlobe)<br>5% - 95% (relativna vlažnost, brez kondenzacije)<br>0-4.000 m |  |  |  |

# 16 Kontrolni seznam za montažo polnilne postaje Webasto

| Polnilna postaja                                                                                                    | Webasto Unite |      |         |                |                         |
|----------------------------------------------------------------------------------------------------|---------------|------|---------|----------------|-------------------------|
| Polnilna moč                                                                                                    | 7,4 kW 🗌      |      | 22 kW 🗆 |                |                         |
| Serijska številka                                                                                                    |               |      |         |                |                         |
| Številka artikla                                                                                                    |               |      |         |                |                         |
| Tip sistema                                                                                                    |               | IT 🗆 | [       | Deljena faza 🗌 |                         |
| Splošno:                                                                                                    |               |      |         |                | Veljavno/<br>opravljeno |
| Montažo, električno priključitev in prevzem polnilne postaje v obratovanje mora opraviti elektrikar.                        |               |      |         |                |                         |
| Polnilna postaja ni montirana v eksplozijsko ogroženem območju (Ex cona).                                                   |               |      |         |                |                         |
| Polnilna postaja ni montirana na mestu, kjer bi jo lahko poškodovali padajoči predmeti.                                     |               |      |         |                |                         |
| Polnilna postaja ni montirana na mestu, kjer bi bila neposredno izpostavljena sončni svetlobi.                              |               |      |         |                |                         |
| Prosimo, navedite vremenske razmere na dan montaže: sončno, deževno, oblačno, sneg ali drugo                                |               |      |         |                |                         |
| Mesto montaže polnilne postaje je izbrano tako, da postaje ni mogoče nenamerno zadeti z vozilom.                            |               |      |         |                |                         |
| Izpolnjene so zahteve glede električnih inštalacij in požarne varnosti, varnostnih predpisov in poti za umik.               |               |      |         |                |                         |
| Kupec/uporabnik je bil obveščen, kako se izključi napetost naprave Webasto Unite z inštalacijskimi zaščitnimi<br>napravami. |               |      |         |                |                         |
| Med montažo je bila vgrajena kabelska uvodnica za napajalni in signalni kabel.                                              |               |      |         |                |                         |
| Orodje in ostanki od montaže so bili pred zapiranjem pokrova odstranjeni iz polnilne postaje.                               |               |      |         |                |                         |
| Med montažo je bil izpolnjen pogoj o vrstnem redu faz v smeri urnega kazalca.                                               |               |      |         |                |                         |
| Med prevzemom v obratovanje je bil pripravljen protokol o preizkusu in kupcu je bil izročen en izvod.                       |               |      |         |                |                         |
| Električar/izvajalec:                                                                                                    |               |      |         |                |                         |
| Kraj:                                                                                                    | Podpi         | s:   |         |                |                         |

| Kraj:  | Podpis: |
|--------|---------|
| Datum: |         |
| Kraj:  | Podpis: |
| Datum: |         |

Če to dokumentacijo potrebujete v drugem jeziku, se obrnite na lokalnega prodajalca znamke Webasto. Najbližjega prodajalca najdete na naslednjem mestu:https://dealerlocator.webasto.com/sl-sl. Najbližjega prodajalca najdete na naslednjem mestu: feedback2tdt@webasto.com

Europe, Asia Pacific:

Webasto Thermo & Comfort SE Postfach 1410 82199 Gilching Germany

Company address: Friedrichshafener Str. 9 82205 Gilching Germany

Technical website: https://dealers.webasto.com

Only within Germany Tel: 0395 5592 444 Mail: technikcenter@webasto.com UK only:

Webasto Thermo & Comfort UK Ltd Webasto House White Rose Way Doncaster Carr South Yorkshire DN4 5JH United Kingdom

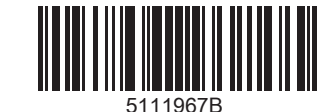

www.webasto.com